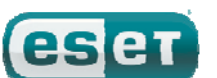

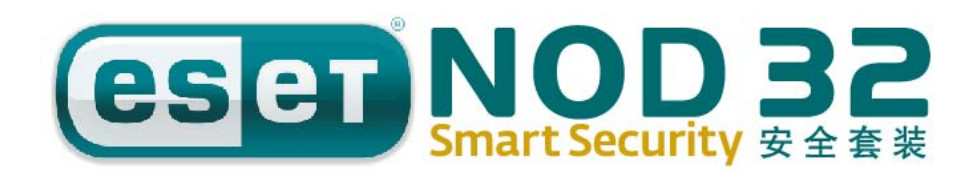

# 安装及使用手册

# 集成组件:

防病毒 反间谍软件 个人防火墙 反垃圾邮件

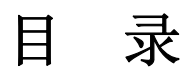

| 1. ESE | T NOD32 安全套装               | 4  |
|--------|----------------------------|----|
| 1.1    | 新特性                        | 4  |
| 1.2    | 系统要求                       | 5  |
| 2. 安   | 装                          | 6  |
| 2.1    | 典型安装                       | 6  |
| 2.2    | 自定义安装                      | 7  |
| 2.3    | 输入用户名密码                    | 8  |
| 2.4    | 计算机扫描                      | 9  |
| 3. 入门  | 指南                         | 10 |
| 3.1    | 用户界面介绍                     | 10 |
|        | 3.1.1 检查系统运行状态             |    |
|        | 3.1.2 程序工作不正常该如何处理?        | 10 |
| 3.2    | 9 更新设置                     | 11 |
|        | 3.2.1 新建更新任务               | 11 |
|        | 3.2.2 代理服务器设置              | 11 |
| 3.3    | 设置信任域                      | 12 |
| 3.4    | 设置密码保护                     | 12 |
| 4. 运行  | ESET NOD32 安全套装            | 13 |
| 4.1    | 病毒和间谍软件防护保护                | 13 |
|        | 4.1.1 文件系统实时防护             | 13 |
|        | 4.1.2 电子邮件防护               | 14 |
|        | 4.1.3 Web 访问防护             | 16 |
|        | 4.1.4 计算机扫描                | 17 |
|        | 4.1.5 ThreatSense ® 引擎参数设置 | 18 |
|        | 4.1.6 发现病毒                 |    |
| 4.2    | 个人防火墙                      |    |
|        | 4.2.1 过滤模式                 |    |
|        | 4.2.2 拦截所有通讯: 断开网络         |    |
|        | 4.2.3 禁用过滤允许所有通信           | 21 |
|        | 4.2.4 配置和使用规则              | 21 |
|        | 4.2.5 区域的设置                |    |
|        | 4.2.6 创建连接-侦测              |    |
|        | 4.2.7 日志                   | 23 |
| 4.3    | 反垃圾邮件                      | 23 |
|        | 4.3.1 垃圾邮件启发式判断技术          | 23 |
| 4.4    | · 计划任务                     | 24 |
|        | 4.4.1 计划任务的目的              | 24 |
|        | 4.4.2 新建任务                 | 24 |
| 4.5    | 隔离                         | 25 |
|        | 4.5.1 隔离文件                 |    |
|        | 4.5.2 恢复隔离文件               | 25 |
|        | 4.5.3 提交隔离文件               |    |
| 4.6    | 5 日志文件                     |    |
|        | 4.6.1 日志维护                 |    |
| 4.7    | 7 用户界面设置                   |    |

|    | 4.7.1 警报和通知          |    |
|----|----------------------|----|
|    | 4.8 ThreatSense .Net |    |
|    | 4.8.1 可疑文件           |    |
|    | 4.8.2 上报             |    |
| 5. | 保存设置                 | 30 |
| •  | 51 导出设置              | 30 |
|    | 5.2 导λ设置             | 30 |
|    |                      |    |

# **1. ESET NOD32** 安全套装

ESET NOD32 安全套装 是第一款真正高度集成的计算 机安全系统,引领了整合式安全软件的新兴潮流。内置 新版 TheatSense®扫描引擎,继承了 ESET NOD32 防 病毒软件的快速和精准优势,量身定制的个人防火墙和 防垃圾邮件模快紧密结合。一套智能的防御系统,对危 害计算机安全的恶意软件和攻击,保持着时刻的警惕。

ESET NOD32 安全套装 绝不像某些产品那样,只是对 多款功能性产品进行简单堆砌和捆绑。经过我们的长期 努力,在保证最优防护效果的基础上,对系统资源占用 保持到最小,这是一款两者完美结合的产品。基于人工 智能的高级主动防御技术,有效保护系统免于病毒、间 谍软件、木马、蠕虫、广告程序、RootKit、网络攻击和 渗透,同时不会降低系统性能或干扰用户使用计算机。

# 1.1 新特性

**ESET NOD32** 安全套装推出的全新构架,完美展示了 我公司多位专家长期以来的开发经验,在保证最小系统 要求的前提下,达到最大化的监测效果。复合安全方案 包含多个模块,支持高级选项设置。下表对这些模块进 行简要介绍。

• 防病毒与反间谍软件

此功能模块使用 ThreatSense®扫描内核。

ThreatSense®首次应用在 NOD32 防病毒软件中,并屡 获殊荣。ThreatSense®内核在全新的 ESET NOD32 安 全套装构架中的得到了进一步优化和改进。

| 特性    | 描述                      |
|-------|-------------------------|
| 清除能力更 | 本防病毒系统可以在无需用户介入的情况      |
| 强     | 下,智能清理和删除检测到的大部分威胁。     |
|       |                         |
| 后台扫描模 | 计算机扫描可以在后台进行,绝不会拖慢      |
| 式     | 机器性能。                   |
| 升级文件体 | 核心的优化使升级文件与2.7版相比更小     |
| 积更小   | 巧,同时增强了对升级文件的保护,免于      |
|       | 受损。                     |
| 常见电邮客 | 目前不仅可以扫描MS Outlook的入站邮  |
| 户端保护  | 件,同时还支持Outlook Express和 |
|       | Windows Mail。           |

| 其它的小改 | -支持对文件系统的直接访问,实现高速的      |
|-------|--------------------------|
| 进     | 海量数据扫描                   |
|       | -拦截对感染文件的访问              |
|       | -优化对包括Vista在内的Windows安全中 |
|       | 心的支持                     |

• 个人防火墙

个人防火墙可以监测本地计算机与网络中其他计算机 间的所有通讯。ESET 个人防火墙包括如下列出的高级 功能。

| 特性          | 描述                    |
|-------------|-----------------------|
| 底层网络通讯扫描    | 对数据链底层网络通讯进行扫描, 使个人   |
|             | 防火墙有能力检测到各种其他途径很难     |
|             | 检测到的攻击。               |
| IPv6支持      | 个人防火墙可以显示IPv6地址,同时允许  |
|             | 用户为它们创建规则。            |
| 可执行文件监控     | 监测所有可执行文件的修改,避免文件感    |
|             | 染带来的威胁,同时可以允许数字签名程    |
|             | 序修改文件。                |
| 文件扫描支持      | 将文件扫描集成于HTTP与POP3应用协  |
| HTTP和POP3   | 议中。保护用户上网冲浪和下载Email时  |
|             | 的网络安全。                |
| 入侵检测系统      | 具备识别网络通讯和各类网络攻击特征     |
|             | 的能力, 允许用户选择是否自动拦截此类   |
|             | 通讯。                   |
| 支持交互、自动、    | 用户可以选择防火墙自动处理,也可以通    |
| 和基于规则三种模    | 过交互行为设定进出站规则。"策略"模式   |
| 式。          | 下的网络通讯,完全依照用户或网络管理    |
|             | 员预先设定的规则执行。           |
| 全面超越Windows | 全面超越Windows内置防火墙的同时,与 |
| 内置防火墙       | Windows安全中心交互,以便用户了解自 |
|             | 己的安全状态。ESET NOD32安全套装 |
|             | 安装程序在默认状态下会关闭Windows  |
|             | 的内置防火墙。               |

• 反垃圾邮件

反垃圾邮件模块,能够过滤来路不明的邮件,提高网上 交流的安全性和舒适性。

| 特性     | 描述                               |
|--------|----------------------------------|
| 入站邮件分值 | 所有的入站信件依照分值系统,从 <b>0</b> (非垃     |
| 系统     | 圾邮件)到 <b>100</b> (垃圾邮件)的标准打分,    |
|        | 邮件将根据评分结果,转移到垃圾邮件夹               |
|        | 或由用户创建的定制文件夹。入站邮件可               |
|        | 以并行扫描。                           |
| 支持多种扫描 | 贝叶斯分析技术                          |
| 技术     | 规则式扫描技术                          |
|        | 全球特征数据库比对                        |
| 与电邮客户端 | 反垃圾防护支持Microsoft Outlook,        |
| 全面整合   | Outlook Express和Windows Mail客户端。 |
|        |                                  |
| 可以手动分检 | 可以手动标记电邮是否为垃圾邮件。                 |
| 垃圾邮件   |                                  |

# 1.2 系统要求

为使 ESET NOD32 安全套装和 ESET NOD32 安全套 装商业版正常运行,需要系统硬件和软件最低配置如下:

ESET NOD32 安全套装:

| Windows 2000, | 400MHz处理器                  |  |
|---------------|----------------------------|--|
| ХР            | 32位/64位系统(x86 / x64)       |  |
|               | 128 MB RAM系统内存             |  |
|               | 35MB可用硬盘空间                 |  |
|               | Super VGA (800 × 600)显示分辨率 |  |
| Windows Vista | 1 GHz 处理器                  |  |
|               | 32位/64位系统(x86 / x64)       |  |
|               | 512MB RAM系统内存              |  |
|               | 35MB可用硬盘空间                 |  |
|               | Super VGA (800 × 600)显示分辨率 |  |
|               |                            |  |

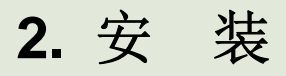

您可以从 ESET 网站上下载 ESET NOD32 安全套装安装程序。您得到的是以 ess\_nt\*\*\_\*\*\*.msi (ESET NOD32 安全套装)为名称的安装包。运行安装程序,安装向导将指引您完成基本的设置工作。安装过程有两种类型可选,分别提供了不同程度的安装细节。

- 1. 典型安装
- 2. 自定义安装

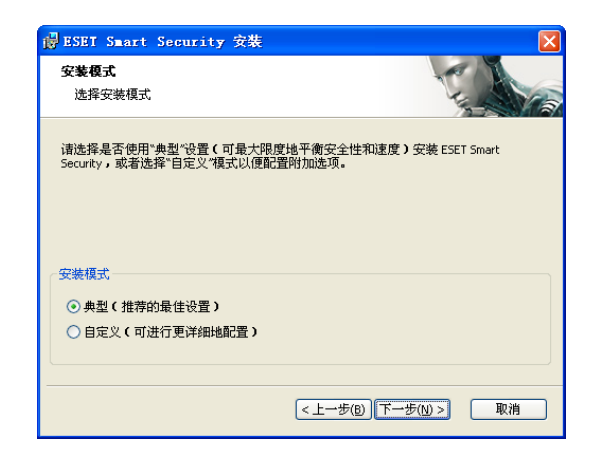

# 2.1 典型安装

典型安装推荐希望以默认设置完成安装的用户使用。默 认设置提供了最大限度的保护,这一点尤其适用于不想 进行细节设置的用户。

第一步,也是非常重要的一步,需要输入更新所需的用 户名和密码。为使系统得到最新的防护,这一步是关键。

| d ESET Smart Security 安裝                   |                                             |  |  |
|--------------------------------------------|---------------------------------------------|--|--|
| <b>自动更新</b><br>输入用户名和密码                    | The second                                  |  |  |
| 要确保获得最新保护,请在下方输入)<br>册电子邮件中将其复制(ctrl+C)并档则 | 购买产品后收到的用户名和密码。建议您从注<br>&(Ctrl+V)到下方相应的字段中。 |  |  |
| 用户名:<br>Test                               | 密码:<br>****                                 |  |  |
| ,—— ,<br>如果无法确定正确的值,可稍后在程序中设置。             |                                             |  |  |
| □ 以后再设置参数                                  |                                             |  |  |
|                                            | < 上一步(B) 下一步(U) > 取消                        |  |  |

在相应的文本框中输入您在购买或注册 ESET 产品后收 到的用户名和密码。如果您目前还未得到用户名和密 码,请选择**'以后再设置参数'**。用户名和密码可以随时在程序中输入。

安装的下一步是配置 Thread Sense.Net 预警系统。 ThreadSense.Net 预警系统,能够保证 ESET 及时获得 最新的病毒库,从而尽快为客户提供有效防护。该系统 允许向 ESET 病毒实验室提交最新的病毒样本,供 ESET 分析处理并加入病毒特征库。

| 侵 ESET Smart Security 安装                                                                                        | X                                                                                                    |  |  |
|----------------------------------------------------------------------------------------------------|----------------------------------------------------------------------------------------------------|--|--|
| <b>ThreatSense.Net 預警系统</b><br>设置 ThreatSense 报告的参数                                                             | The second second secon |  |  |
| ThreatSense.Net 预警系统是帮助 ESET 有效地保护您的最佳方法,并且可以让您<br>了解最新的安全威胁信息。此系统可以将新的威胁提交至 ESET 实验室(包含您<br>的反读信息),这有助于保护您的系统。 |                                                                                                    |  |  |
| ✔ 启用 ThreatSense.Net 预警系统                                                                                       |                                                                                                    |  |  |
| 高级设置<br>要了解ThreatSense.Net 预警系统的详细信息或<br>程序的帮助文件。                                                               | 查阅隐私声明,请在安装后阅读                                                                                                    |  |  |
|                                                                                                    | 步(b) 下步(b) > 取消                                                                                                    |  |  |

默认状态下, 启用 ThreatSense.Net 预警系统的复 选框是选中的, 已经激活这一功能。点击'高级设置…' 可以修改提交可疑文件的细节设定。

安装过程的下一步是设置是针对不受欢迎软件检测 的。不受欢迎软件不一定是恶意的,但却常会对系统运 行带来负面的影响。这类程序通常会捆绑其他程序,在 安装过程中很难注意到。尽管这些程序在安装过程中常 会给出提示,但却容易在未经同意的情况下就安装在系 统上。

选择'**启用潜在不受欢迎的应用程序检测功能'**来 允许 **ESET NOD32** 安全套装 检测此类威胁(推荐)。

| i ESEI Smart Security 安装                                         | X                                              |
|------------------------------------------------------------------|------------------------------------------------|
| 检测潜在不受欢迎的应用程序                                                    | The second                                     |
| 潜在不多效迫的应用程序指的是道常常<br>能不构成任何安全威胁,但会影响计<br>为。                      | 需要经过用户许可才能安装的应用程序。它们可<br>章机的性能、速度和可靠性,并改变计算机的行 |
| <ul> <li>○   息用潜在不受欢迎的应用程序检</li> <li>○ 禁用潜在不受欢迎的应用程序检</li> </ul> | 全調(功能(E))<br>会調(功能(D)                          |
|                                                                  | <上一步(B) 下一步(W) > 取消                            |

典型安装的最后一步是确认安装开始,只需点击'安装'

按钮即可。

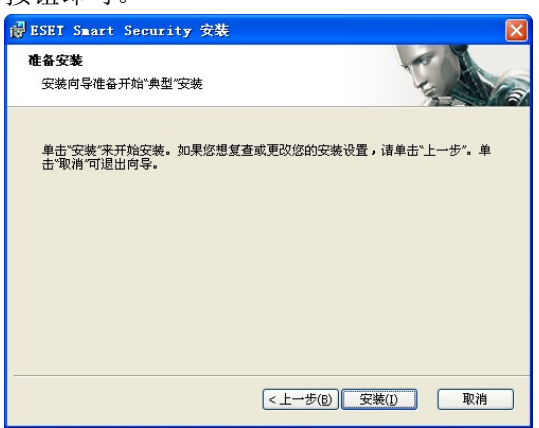

# 2.2 自定义安装

自定义安装是为有软件配置经验并希望在安装时就 进行高级设置的用户设计的。

第一步,选择安装路径。默认状态下,程序会被安装至 "C:\Program Files\ESET\ESET NOD32 安全套装\"。点击'浏览...'来更改路径(不推荐)。

| 得 ESET Smart Security 安裝                           |           |
|----------------------------------------------------|-----------|
| 选择安装文件夹                                            | 1         |
| 这是将要安装 ESET Smart Security 的文件夹。                   | 4-13      |
| 要安装到此文件夹,请单击"下一步",安装到不同文件夹,请召<br>浏览"按钮。<br>文件来(F): | 王下面输入或单击" |
| C:\Program Files\ESET\ESET Smart Security\         | 浏览(0)     |
|                                                    |           |
|                                                    |           |
|                                                    |           |
|                                                    |           |
| <br><上一步(B) ) 下一步(                                 | N)> 取消    |

下一步,输入您的用户名密码。这一步与典型安装 中的步骤相同(见第**7**页)。

输入您的用户名和密码后,单击'**下一步**'设置您 的网络连接。

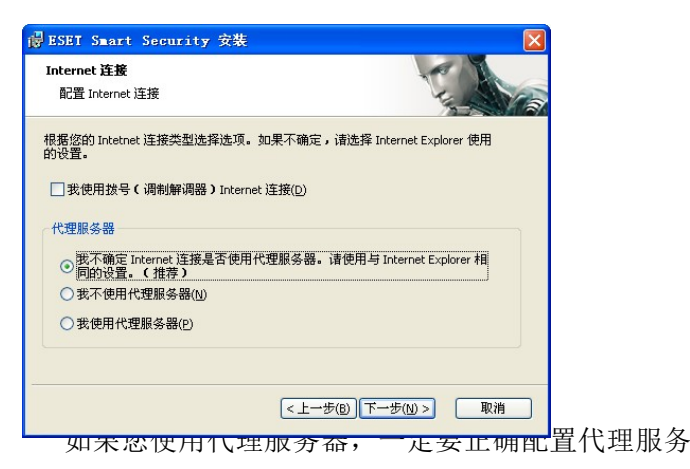

器,确保病毒库能通过网络正常更新。如果您不使用代理,选择相应项即可。如果您不清楚自己是否使用代理服务器连入网络,保留默认的'与 Internet Explorer 相同的设置'点击下一步即可。

| i ESET Smart Security 安装  |          |            |
|---------------------------|----------|------------|
| <b>代理服务器</b><br>输入代理服务器参数 |          | The second |
| 代理服务器设置:                  |          |            |
| 地址(_):                    |          | 端口(P):     |
|                           |          | 3128       |
| 用户名:                      | 密码:      |            |
| 使用 Internet Explorer 设置   |          |            |
| 地址:                       |          | 端口:        |
|                           |          |            |
|                           |          | 应用         |
|                           | <上一步(B)下 | ─步(Ŋ)> 取消  |

欲设置代理服务器,请选择'**我使用代理**'并点击下一步。在地址栏中输入代理服务器的 IP 地址或 URL,指定代理服务器的端口(默认为 3128)。如果代理服务器需要验证,您还需输入有效的用户名和密码,以便连接代理服务器。如果需要,也可以使用与 Internet Explorer 相同的代理设置。只要点击'应用'按钮即可。

| 🛱 ESET Smart Securit        | y 安裝         |                |
|-----------------------------|--------------|----------------|
| <b>自动更新</b><br>配置自动更新设置     |              | The state      |
| 安装向导现在会安排一些任<br>根据需要调整更新任务。 | 答,以确保自动更新程序。 | 您可以随时使用"任务计划"  |
| 史新类型                        |              |                |
| 程序组件:                       | 提供           | EQ             |
|                             | <上一步(        | B) 下一步(N) > 取消 |

点击**下一步**,继续设置自动更新。这里您可以设置 系统处理程序组件自动更新的方式。单击'**更改**'进入 高级设置。

如果您不希望程序组件更新,请选择'永不更新程 序组件'。如果启用'下载程序组件前询问'选项,系 统将在下载程序组件前显示确认窗口。需要无提示自动 升级程序组件,请选择'**有组件更新时,自动更新程序** 组件'。

| 帚 ESET Smart Security 安裝                           |
|----------------------------------------------------|
| 更新可以无须用户干预自动完成,也可以选择在更新前提示。在程序<br>组件更新后,可能需要重启计算机。 |
| 程序组件更新                                             |
| ○从不更新程序组件                                          |
| <ul> <li>下載程序組件前询问</li> </ul>                      |
| ○ 如果有程序组件升级文件,则进行升级                                |
| 程序组件升级后重新启动                                        |
| ○ 从不重新启动计算机                                        |
| ●需要时重新启动计算机                                        |
| ○如果需要,无提示直接重新启动计算机(№)                              |
| () 确定 ) 取消                                         |

**注意**:在程序组件更新后,通常系统会要求重启。推荐的设置是:**需要时重新启动计算机**。

安装的下一步是输入保护程序设置参数的密码。选择一 个您希望用来保护设置的密码,再次输入并确认。

| 🛃 ESET Smart Security      | 安裝               |
|----------------------------|------------------|
| <b>密码保护设置</b><br>输入密码以保护设置 | The second       |
| □ 使用密码保护配置设置               |                  |
| 新密码:<br>确认新密码:             |                  |
|                            | <上一步(B) 下一步(M) > |

**设置 ThreatSense.Net 预警系统**,以及**不受欢迎软件 检测设置**与前面讲述的典型安装相同,因此不再赘述。

自定义安装的最后一步是**选择 ESET 个人防火墙的过滤** 模式。有三种候选模式:

- 自动
- ・交互
- 基于规则

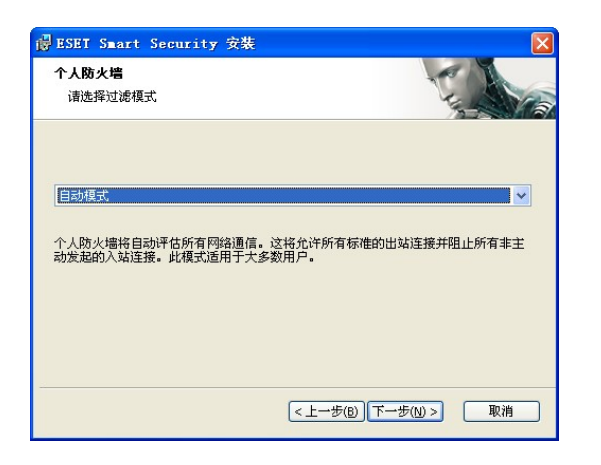

推荐大部分用户使用**自动模式**。该模式允许所有标准出 站连接(使用预置规则自动分析),未经允许的入站连 接将自动阻止。

**交互模式**适合于高级用户。该模式根据用户设置的规则 处理网络通信。对未经定义的通讯,程序将询问用户允 许还是拒绝连接。

**基于规则模式**,是根据管理员创建的预置规则监测网络 通讯的。如果缺乏与之对应的规则,程序会自动阻止连 接,而用户不会收到提示。我们只推荐网络管理员选择 该模式。

安装的最后一步,将出现确认同意安装的窗口。

# 2.3 输入用户名密码

为了达到最佳的性能,程序的自动更新非常重要。 只有在升级设置中输入正确的用户名和密码,才能更新 病毒库或程序组件。

如果您没有在安装时输入您的用户名和密码,您现 在仍可以修改。在程序的主窗口中单击**更新**,然后单击 **'用户名和密码设置'**,在许可证详细信息窗口中输入 您收到的用户名和密码。

| 许可证详细信息                                                                              |  |  |
|--------------------------------------------------------------------------------------|--|--|
| 请输入您在购买或注册产品后获得的用户名和密码。<br>强烈建议您从注册电子邮件中复制 (Ctrl+C) 该信息,<br>然后粘贴到 (Ctrl+V) 以下相应的栏目中。 |  |  |
| 用户名心:                                                                                |  |  |
| 密码(2):                                                                               |  |  |
| 确定(_) 取消(_)                                                                          |  |  |

# 2.4 计算机扫描

安装 ESET NOD32 安全套装后,应对计算机进行扫描, 查看是否存在病毒。在主菜单中选择计算机扫描,然后 在程序主窗口中选择标准扫描即可。关于扫描计算机的 更多信息,请参阅'**计算机扫描**'一章。

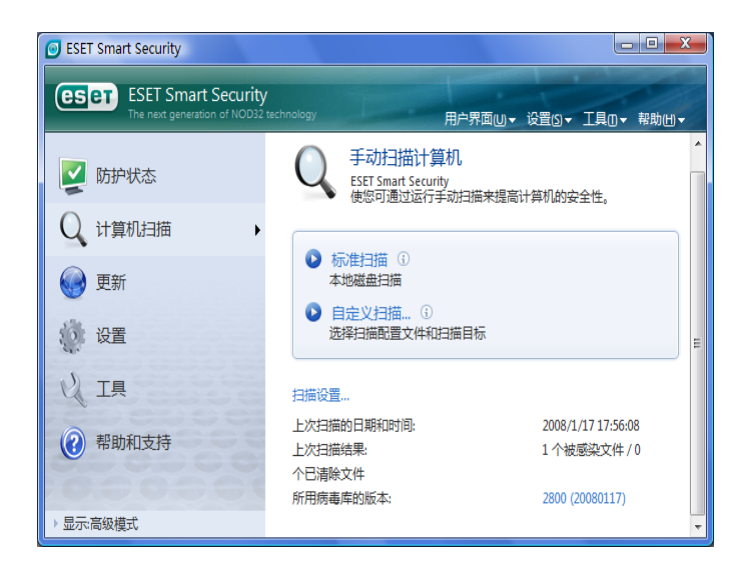

# 3. 入门指南

本章将对 ESET NOD32 安全套装及其基本设置进行简要描述。

# 3.1 用户界面介绍

**ESET NOD32** 安全套装的主窗口分为两个主要部分。左侧的的栏目提供了清晰、易用的主菜单,主窗口右侧的显著位置显示了主菜单对应项的相关信息。

下面是对主菜单按钮的描述:

**防护状态:**显示了 ESET NOD32 安全套装的防护状态 信息。如果激活了高级模式,所有防护模块的状态都会 得到显示。可以单击相应模块查看它的当前状态。

计算机扫描:此选型允许用户设置和进行手动扫描。

**更新**:选择此项进入管理病毒库更新的升级模块。

**设置:**选择此项调整您的计算机安全级别。如果激活了 高级模式:还将显示防病毒、反间谍、个人防火墙和反 垃圾邮件模块的子菜单。

**工具**:此选项仅在高级模式下可用。可以访问日志、隔 离区和计划任务。

帮助和支持:选择此项可以访问帮助文档、ESET知识 库、ESET网站,提交求助信息以联系客服部门等。

ESET NOD32 安全套装用户界面允许用户在标准模式 和高级模式间切换。通过 ESET NOD32 安全套装主窗 口左下角的显示链接,可以在两种模式间自由切换。请 点击这个按钮来选择想要的模式。

标准模式中提供了对基本功能的访问,适合普通操作的 应用,而不显示各种高级选项。

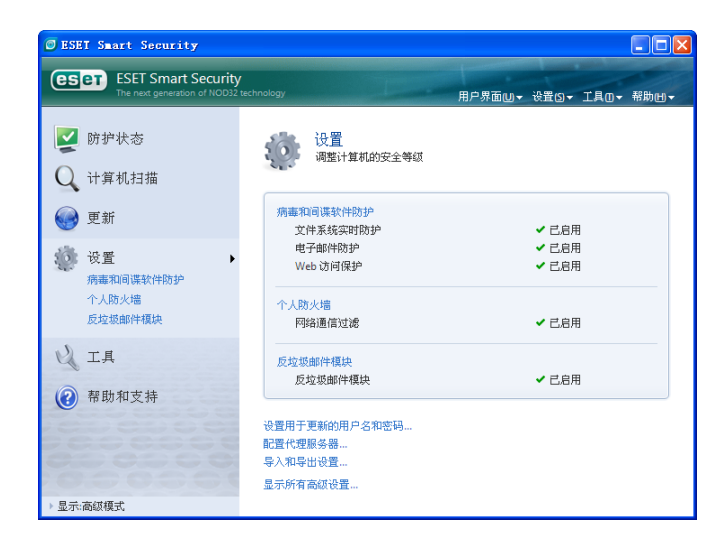

切换至'**高级模式**'可以向主菜单添加'**工具**'选项。 '**工具**'菜单允许用户访问**计划任务、隔离区**,或浏览 ESET NOD32 安全套装日志文件。

注意:本指南以下内容只适用于高级模式。

# 3.1.1 检查系统运行状态

点击主菜单顶层的这个选项,可以浏览防护状态。窗口 右侧将显示 ESET NOD32 安全套装的运行状态摘要, 同时出现三个子菜单:病毒和间谍软件防护、个人防火 墙和反垃圾邮件模块。选择任一项浏览对应防护模块的 详细信息。

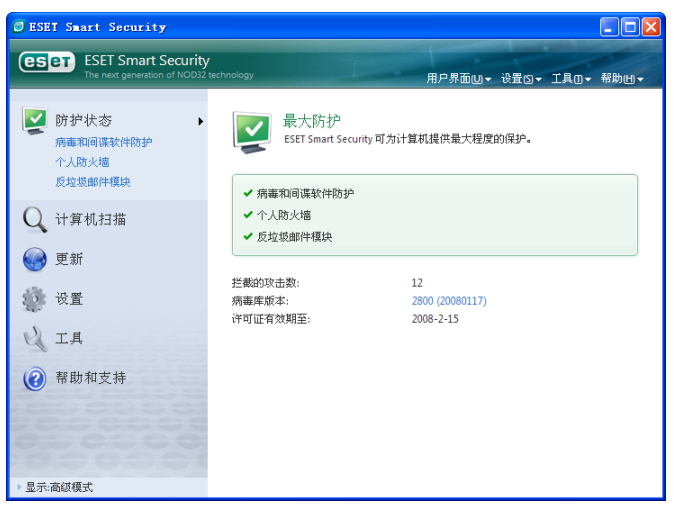

如果启用的模块工作正常,他们将用绿色的对勾符 号表示。反之则显示红色叹号或橙色的提示图标。该模 块的其他有关信息显示在窗口的上方,同时显示的还有 推荐的解决方案。要改变某个模块的状态,在主菜单中 点击'**设置**',并单击需要操作的模块。

## 3.1.2 程序工作不正常该如何处理?

**ESET NOD32** 安全套装如果在各防护模块中检测到 错误,将在防护状态窗口中显示相关信息,同时提供相 关的解决方案。

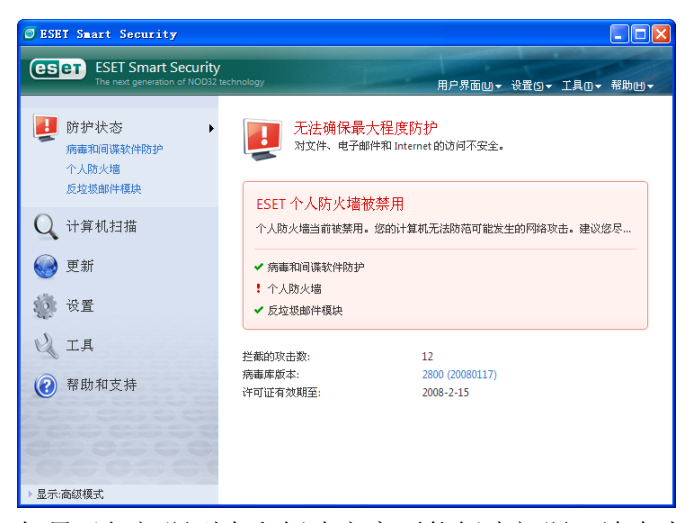

如果已知问题列表和解决方案不能解决问题,请点击 '**帮助和支持**'查看帮助文件或搜索 ESET 知识库。如 果您仍然没有找到解决方法,您可以向 ESET 客户服务 提交支持请求。我们的专家将根据您的反馈尽快回复您 的问题,给您及时、有效的建议。

# 3.2 更新设置

对病毒特征数据库和程序组件的更新,是有效防护恶 意代码的重要组成部分,因此它们的设置和运行请给予 特别的关注。在主窗口中请选择'**更新**',单击主窗口 中的'**更新病毒库**',来立即查询当前是否有可用更新。 (用户名和密码设置'将显示输入用户名和密码的对话 框。

如果用户名和密码在 **ESET NOD32** 安全套装安装时 已经输入过,此时不会再提示输入。

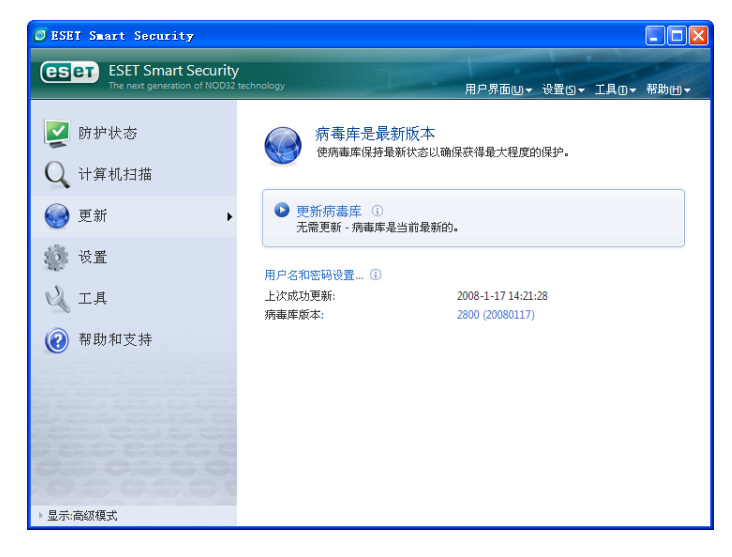

**'高级设置**'窗口(快捷键 F5)包含升级设置的其他 详细选项。'更新服务器'下拉列表应设置为自动选择。 诸如更新模式、代理服务器连接等高级更新设置选项, 请点击'设置'按钮。

| ₽ <b>署</b>                                                                                                    |                                                                                                    | eset                                                         |
|----------------------------------------------------------------------------------------------------|----------------------------------------------------------------------------------------------------|--------------------------------------------------------------|
| <ul> <li>・ 売事和回谋软件防护</li> <li>・ 个人防火場</li> <li>・ 万以攻邮件模块</li> <li>・ 正具</li> <li>※ 田戸界面</li> <li>※ 東它</li> </ul> | <ul> <li>逸定的配置文件(空):</li> <li>My profie</li> <li>更新進定配置文件的设置</li> <li>更新服务器(①):</li> <li>目动选择</li> <li>用户名(①):</li> <li>test</li> <li>高級更新设置: 位置(2)</li> <li>请称更新高速继荐: 清除</li> </ul> | <ul> <li>✓ 配置文件®</li> <li>✓ 編器(E)</li> <li>签码(P):</li> </ul> |

## 3.2.1 新建更新任务

在主菜单点击更新后,在显示的信息窗口可以点击 '更新病毒库'的方式进行手动更新。

也可以通过排程的方式进行更新。配置排程任务时, 请点击'**工具**'>'**计划任务**'。默认状态下,ESET NOD32 安全套装自动运行以下任务:

定期自动更新 拨号连接后自动更新 用户登录后自动更新

上述提到的每项更新任务都可以人工编辑,以满足您的需要。除默认更新任务外,您也可以按照您的需要, 新建自定义更新任务。关于新建和配置更新任务的细 节,请参阅'**计划任务**'一章。

### 3.2.2 代理服务器设置

如果您在安装 ESET NOD32 安全套装的系统上,使 用代理服务器中转您的 Internet 连接,代理服务器必须 在高级设置(F5)中指定。在高级设置中点击 '**其他**'> '**代理服务器**'进入代理服务器设置窗口。选中'**使用 代理服务器**'复选框,输入 IP 地址、端口和认证信息。

| 代理服务器设置                                                               | ? 🔀    |
|-----------------------------------------------------------------------|--------|
| 代理服务器是用户计算机和 Internet 之间通信的中介。如果要让 ESET<br>Antivirus 使用代理服务器,诸填写以下设置。 | NOD32  |
| ✓ 使用代理服务器(E)                                                          |        |
| 代理服务器(P):                                                             | 端口(R): |
|                                                                       | 3128   |
| ✓代理服务器需要验证(X)                                                         |        |
| 用户名(N): 密码(5):                                                        |        |
|                                                                       |        |
| 检测代理服务器(D)                                                            |        |
|                                                                       | 取消(⊆)  |

**服务器**'按钮, ESET NOD32 安全套装会尝试自动检测代理服务器设置。

注意: 在不同的升级配置中,代理服务器选型可能不同。如果您遇到这种情况,可以到高级升级设置中配置 代理服务器。

# 3.3 设置信任域

信任域设置是在网络环境下保护您的计算机的重要步骤。您可以通过在信任域中允许共享,来允许其他 用户访问您的计算机。依次单击'设置'>'个人防火 墙'>'修改您的计算机在网络中的保护模式',在出现 的窗口中,您可以配置计算机在网络中的保护模式。

| ESET Smart Security                                   |                                     |                   |
|-------------------------------------------------------|-------------------------------------|-------------------|
| ESET Smart Security<br>The next generation of NOD32 t | technology 用户界面                     | 山→ 没置ら→ 工具ロ→ 帮助出→ |
| 💟 防护状态<br>🔾 计算机扫描                                     | 个人防火墙 配置防火墙以使计算机免受未经授权的             | 网络入侵。             |
| ● 更新                                                  | 网络通信过滤 ①<br>阻止所有网络通信断开网络连接 ④        | ✔ 巳启用             |
| <ul> <li></li></ul>                                   | 禁用过滤优许所有通信<br>日动过滤模式 ①<br>切换到反互过滤模式 | ✔ 己启用             |
| LA IA                                                 | 更改您的计算机在网络中的保护模式…①                  |                   |
| ⑦ 帮助和支持                                               | 高级个人防火墙设置                           |                   |
| > 显示:高級模式                                             |                                     |                   |

在 ESET NOD32 安全套装安装后,或每当计算机接入 新的网络时,ESET NOD32 安全套装会完成对信任域 的检测。因此在大多数情况下,用户不需设置信任域。

默认设置下,在检测到新的域后,ESET NOD32 安全 套装将显示对话框允许您设置该域的防护等级。

警告! 信任域设置错误将给您的计算机带来安全风险。

注意:默认情况下,信任域中的工作站有权访问共享文件和打印机,同时启用 RPC 通讯,允许远程桌面共享。

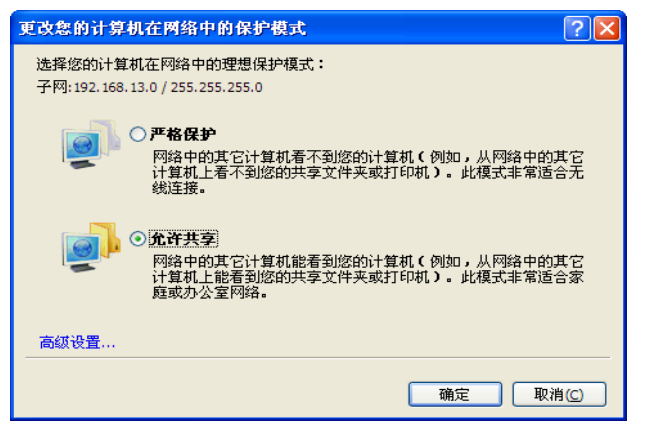

# 3.4 设置密码保护

为使您公司的安全策略充分发挥作用, ESET NOD32 安全套装的设置非常重要。非法修改这些设置 可能影响您系统的稳定性和安全性。您可以在主菜单中 依次单击'设置>高级设置>用户界面>设置保护'点击 '输入密码...'按钮,并再次输入确认,然后点击确定。 设置完毕后,对 ESET NOD32 安全套装设置的任何更 改,都需要输入密码才能完成。

| SEI MOD32 Antivirus                                                                                                    | L. L. L. L. L. L. L. L. L. L. L. L. L. L                                                                          |
|----------------------------------------------------------------------------------------------------|----------------------------------------------------------------------------------------------------|
| بر <mark>ال</mark>                                                                                                    | ese ese                                                                                                    |
| <ul> <li>○ 用電気機能特許</li> <li>● 用量</li> <li>● 用量</li></ul> | 使か必要参数<br>使用店時可保护/包括以外港の准行未经数的時間、<br>包括大学時間か。<br>室時時時や通知の<br>触入生時ない。 注約以来 (2) (2) (2) (2) (2) (2) (2) (2) (2) (2) |

# 4.1 病毒和间谍软件防护保护

防病毒保护通过控制文件、电邮和互联网通信来阻止有害的系统攻击。当检测到恶意代码威胁时,防病毒 组件将首先对其进行拦截然后清除、删除或将其移动至 隔离区,从而有效地消灭病毒威胁。

## 4.1.1 文件系统实时防护

文件系统实时防护控制系统中所有与病毒相关的事件。计算机上所有的文件在打开、创建或运行前都会被 扫描。文件实时监控系统在操作系统启动时自动加载。

#### 4.1.1.1 监控设置

文件实时监控检查所有类型的介质时,文件监控会因 不同的事件而触发。文件监控利用了 ThreatSense®技 术进行检测(如在 ThreatSense ®引擎的设置部分中所 描述)。对新建文件和现有文件的监控可以采用不同的 规则,前者可以应用更严格的监控。

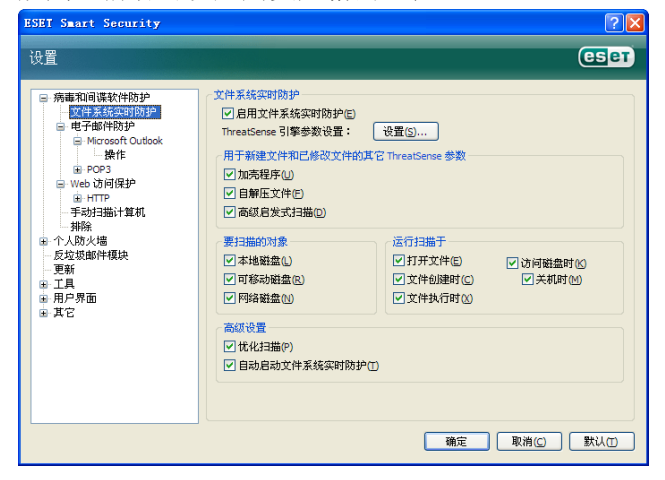

#### 4.1.1.1.1 要扫描的对象

默认情况下,为寻找潜在的威胁,程序会扫描所有对象。 本地磁盘 - 管理所有的系统硬盘驱动器 可移动磁盘 - 软盘、USB存储设备等 网络磁盘- 扫描所有映射驱动器

我们建议您保留默认设置,仅在某些特定的情况下修改,例如某些对象在接受扫描时,数据传输速度会明显降低。

#### 4.1.1.1.2 触发扫描

默认情况下,打开的所有文件在执行和创建时都会进 行扫描。为使您的计算机得到最大文件实时防护效果, 我们建议您保留默认设置。

访问磁盘时选项提供了访问磁盘时对其引导区的监 控。关机时选项提供关机时对硬盘引导区的监控。尽管 目前引导型病毒已经很少见了,我们仍然推荐您开启这 些设置,因为被各种来源的引导型病毒感染的可能性仍 是存在的。

#### 4.1.1.1.3 用于新建文件的其它 ThreatSense®参数.

与己存在的文件相比,新建文件被感染的可能性相 对较高。这正是 ESET NOD32 安全套装程序在扫描这 些文件时提供额外参数的原因。对于新建文件,在使用 普通特征扫描的同时,还启用了高级启发式扫描,极大 提升了病毒检测率。除了新建文件,扫描对象还包括自 解压文件(SFX)和加壳程序(压缩后的可执行文件)。

#### 4.1.1.1.4 高级设置

为了在使用实时防护的同时把对系统性能的影响降 至最小,已经被 ESS 扫描过的文件不会再被反复扫描 (在被修改前)。但每次病毒库更新后,ESS 都会对其 重新进行扫描。这一行为可以通过使用优化扫描选项进 行配置。如果这一选项被禁用,所有文件在每次被访问 时都将被扫描。

默认状态下,实时防护在系统启动时自动加载,提 供不间断的扫描。在特定情况下(例如:与其他实时监 控有冲突),可以通过禁用自动启动文件系统实时防护 选项,来终止实时防护。

#### 4.1.1.2 处理威胁

实时防护有三个清除等级(访问时请依次点击文件 系统实时防护部分的**'设置...'**按钮和**'处理威胁**'节 点)。

第一级为每个检测到的病毒显示警报窗口,列举可 选操作。用户需要为每个文件分别选择处理方式。这一 级别是为懂得遇到入侵时该如何处理的高级用户设计 的。 默认级别是自动选择和执行预置操作(由感染类型决定)。对感染文件的检测和删除操作,将通过屏幕右下 角的屏幕消息通知用户。然而,如果染毒文件存在于包 含正常文件的压缩包中,将不会被自动删除。不符合预 定规则的目标,同样不会自动处理。

第三个级别是强化设置 – 所有被感染的目标都会 被清除。鉴于这一级别可能导致正常文件的丢失,我们 建议您只在必要情况下使用。

| ThreatSense 引擎参数设置                      |                         |             | ? × |
|-----------------------------------------|-------------------------|-------------|-----|
| 対象<br>  逸顶<br>  一辺理威勝<br>  一辺照為<br>  打容 | 处理威胁<br>清除级别(L):<br>不清除 | ——0 — 严格清除  |     |
|                                         |                         | 确定(O) 取消(C) | 默认の |

#### 4.1.1.3 何时修改实时监控配置

实时防护是保持系统安全最重要的部分,所以请谨 慎修改相关设置。我们建议用户,除非特殊情况下不要 修改其参数。特殊情况包括实时防护与某一程序或与其 他反毒软件互相冲突的情况。

在 ESET NOD32 安全套装 安装完成后,所有的设置都已经过优化,以便为用户提供最高级别的系统安全。

可以通过点击文件实时监控窗口**'高级设置>病毒和间 谍软件防护>文件系统实时防护'**右下角的默认按钮来 还原默认设置。

#### 4.1.1.4 检查实时监控

可以使用 eicar.com 测试文件,检查实时监控系统的 工作是否正常、能否同步检测到病毒等。文件是由 EICAR 公司(欧洲计算机防病毒研究机构)制作,用以 测试反毒程序的功能。文件 eicar.com 可以由如下网址 获得 http://www.eicar.org/download/eicar.com。

注意:在进行实时防护检测前,需要先禁用防火墙。 在开启状态下,防火墙将监测,并阻止该文件的下载。

#### 4.1.1.5 实时防护无效怎么办

本章我们将描述实时监控可能产生的问题以及该如何解决它们。

#### 实时监控被禁用

如果实时监控被用户不慎禁用,您需要将其重新打 开。在'**设置 > 病毒和间谍软件防护'**主程序窗口中的文 件系统实时防护区域内单击'**启用'**即可。

如果实时监控在启动时没有初始化,可能是由于禁 用了自动启动文件系统实时防护选项造成的。开启此选 项,请转到高级设置(F5)界面,点击'文件系统实时 防护'。确定位于在高级设置窗口底部的'自动启动文 件系统实时防护'的复选框已经选中。

| ESET Smart Security                                                                                                    |                                                                                                    |                                                                               | ? 🛛                                               |
|----------------------------------------------------------------------------------------------------|----------------------------------------------------------------------------------------------------|-------------------------------------------------------------------------------|---------------------------------------------------|
| 设置                                                                                                    |                                                                                                    |                                                                               | eser                                              |
| <ul> <li>病毒和间谍软件防护</li> <li>電子蒸發型防护</li> <li>电子部件防护</li> <li>● 地子の部件防护</li> <li>● 地子の部件防护</li> <li>● 地子の部件防护</li> <li>● 地子の時間沿</li> <li>● Web 访问保护</li> <li>● Web 访问保护</li> <li>● Web 访问保护</li> <li>● Web 访问保护</li> <li>● TTP</li> <li>● 手动扫描计算机</li> <li>● 乔人防火場</li> <li>● 反垃圾邮件模块</li> <li>● 更新</li> <li>● 工具</li> <li>● 用户界面</li> <li>● 其它</li> </ul> | 文件系统实时防护<br>() 启用文件系统实时防护(E)<br>ThreatSense 引擎参数设置:<br>() 用于新建文件和已修改文件的其它<br>() 小市程序(L)<br>() 南颌目发式扫描(D)<br>() 可能动磁盘(L)<br>() 可能动磁盘(L)<br>() 可能动磁盘(L)<br>() 可能动磁盘(L)<br>() 阿路磁盘(L)<br>() 阿路磁a(L)<br>() 阿路磁a(L)<br>() 阿路磁a(L)<br>() 阿路磁a(L)<br>() 阿路磁a(L)<br>() 阿路磁a(L)<br>() 阿路磁a(L)<br>() 阿路(L)<br>() 阿路(L)<br>() 阿<br>() 阿<br>() 阿<br>() 阿<br>() 阿<br>() 阿<br>() 阿<br>() 阿<br>() 阿<br>() 阿<br>() 阿<br>() 阿<br>() 阿<br>() 阿<br>() 阿<br>() 阿<br>() 阿<br>() 阿<br>() 阿<br>() 阿<br>() 阿<br>() 阿<br>() 阿<br>() 阿<br>() 阿<br>() 阿<br>() 阿<br>() 阿<br>() 阿<br>() 阿<br>() O<br>() O<br>() | 设置(5)<br>: ThreatSense 参数<br>运行扫描于<br>♥ 打开文件(5)<br>♥ 文件40課时(C)<br>♥ 文件40行时(2) | <ul> <li>★組織</li> <li>※利用</li> <li>※利用</li> </ul> |
|                                                                                                    |                                                                                                    | 确定                                                                            | 取消(C) 默认(D)                                       |

### 如果实时监控不能检测和清除病毒

请确认您的计算机上是否安装了其他的反毒软件。如 果两种实时监控程序同时启用,它们可能发生冲突。我 们建议您卸载您系统上其它的防毒程序。

#### 实时监控不能启动

如果实时监控在系统启动时不能初始化('自动启动 文件系统实时防护'选项已经启用),原因可能是 ESET NOD32 安全套装与其它程序间的冲突。遇到这种情况, 请咨询我们 ESET 客服中心的专家解答。

#### 4.1.2 电子邮件防护

电子邮件防护提供了对 POP3 协议电邮通讯的管理。 通过使用 Microsoft Outlook 插件, ESET NOD32 安全 套装可以控制邮件客户端的所有通信(POP3、MAPI、 IMAP、 HTTP)。对于入站邮件,程序会使用 ThreatSense ®扫描引擎提供的各种高级扫描手段进行 检测。这意味着在没有与病毒库特征对比之前,对恶意 程序的检测已经在进行了。对 POP3 协议通讯的扫描是 独立于您的邮件客户端的。 对于邮件客户端而言, POP3 协议是接收邮件时使用 最广泛的协议。无论您使用的是何种邮件客户端, ESET NOD32 安全套装 都可以提供对该协议的防护。

邮件监控模块随系统自动启动,之后常驻内存。为了让 该模块能正常工作,请先确认它已经开启。POP3 检测 将自动执行,无需重新配置邮件客户端。默认状态下, 所有经由 110 端口的通讯都将被扫描。当然如果必要, 还可以添加其它通讯端口。端口间请使用逗号作为界定 符。加密通讯将不会监控。

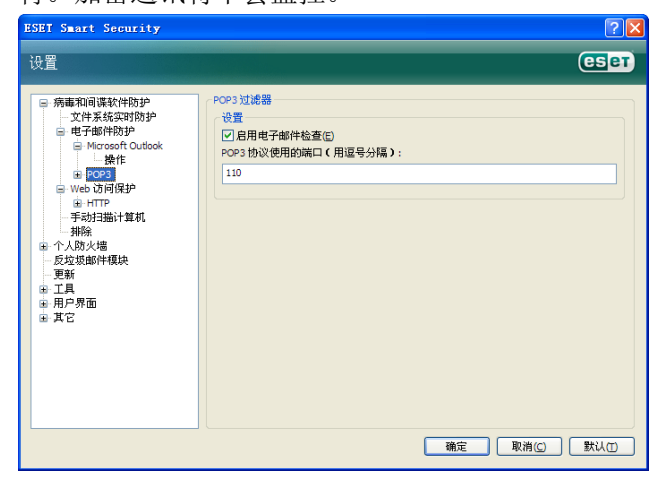

#### 4.1.2.1.1 兼容性

某些电邮程序在经由 POP3 过滤后可能会遇到问题 (例如:如果使用网速较慢的连接进行接收,POP3 检 测可能造成客户端超时)。遇到这种情况,可以尝试调 整监控方式。降低监控级别能改善清除的速度。您可以 转到'病毒和间谍软件防护>电子邮件防护>POP3>兼 容性'来调整 POP3 过滤的级别。

如果已经启用'**最高效率**',有害代码将从感染的消息中移除,原邮件的主题前将插入所感染病毒相关的信息(删除或清除选项被激活,严格或默认清除级别必须 启用)。

'中等兼容级别'更改了消息收取的方式。邮件会逐步 传输到客户端,全部传输完毕后,才进行扫描。然而这 个监控级别增加了感染的危险。清除和处理标签消息的 级别(将扫描摘要添加到邮件的标题和正文)与最佳效 率选项的设置是一致的。

'最大兼容性'中,程序将通过警告窗口提示用户收到 感染病毒的邮件。主题和邮件正文中不会添加感染信 息,同时邮件中的病毒不会被自动移除。感染文件的删 除必须由用户在客户端中完成。

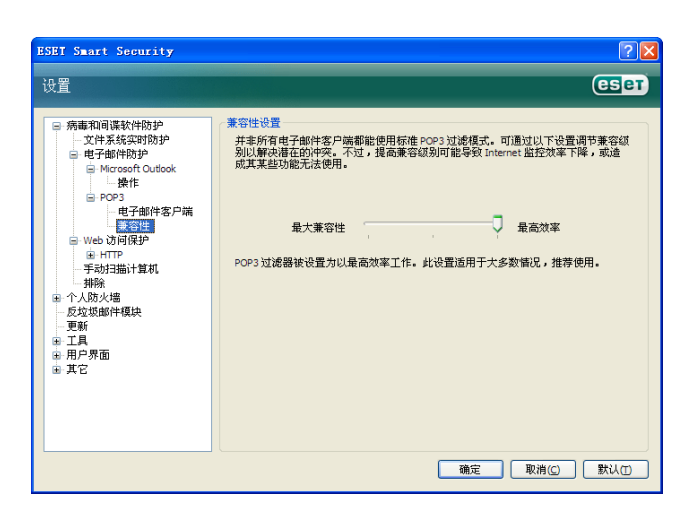

# 4.1.2.2 与 Microsoft Outlook、Outlook Express 和 Windows Mail 整合

与邮件客户端集成后,ESET NOD32 安全套装 将加强对邮件中恶意代码的防护。

如果邮件客户端支持,可以在 ESET NOD32 安全套 装中开启整合功能。在激活整合功能后,ESET NOD32 安全套装反垃圾邮件工具栏将直接嵌入邮件客户端中, 实现更有效的邮件保护。点击'设置>高级设置>其它> 电子邮件客户端集成'对话框,允许您激活与客户端的 整合。目前支持的客户端包括: Microsoft Outlook、 Outlook Express 和 Windows Mail。

通过在'高级设置(F5)>病毒和间谍软件防护>电子 邮件防护'中选中'启用电子邮件防护'复选框可以启 动邮件防护。

#### 4.1.2.2. 追加消息标记到邮件正文

每封 ESET NOD32 安全套装接收的邮件,都可以在 邮件主题和正文添加扫描标签。这项功能为收件人增加 了可靠性,如果发现病毒,它可以提供关于指定邮件和 发件人风险级别的有用信息。

有关这一功能的选项可以在'**高级设置>病毒和间谍** 软件防护>电子邮件防护'中找到。程序不但可以在已 接收邮件和已读邮件中添加标签,还可以追加标记消息 到已发送邮件。用户也能够决定将标签添加到所有邮 件、仅感染邮件或不添加。同时允许用户追加标记到被 感染邮件的原标题。要实现这一点,选择'在已接收并 阅读的被感染电子邮件中添加标记'和'在已发送的被 感染电子邮件的主题中添加注释'。

标签内容可以在染毒邮件标签字段模板中进行修改。 修改可以改善对被感染邮件的自动分拣过程,因为邮件 客户端(如果客户端支持)允许您根据特定的主题,设 置过滤器并分拣邮件至特定的文件夹。

#### 4.1.2.3 移除病毒

接收到被感染邮件时系统会显示警告窗口。窗口中显示了发件人的名称,被感染邮件和病毒的名称。在窗口的底部,显示针对检测对象的可用操作包括:清除、删除和离开。我们建议您尽量选择清除或删除,在特殊情况下,当您需要接收被感染文件,可以选择离开。如果启用严格清除模式,系统将显示没有可用选项的信息窗口。

#### 4.1.3 Web 访问防护

Internet 连接个人计算机的普遍性, 使它不幸成为恶意代码传播的主要途径。因此, Web 防护功能是必要的。 我们强烈建议您激活启用 Web 访问防护选项。该选项位于'高级设置(F5)>病毒和间谍软件防护>Web 访问防护, 中。

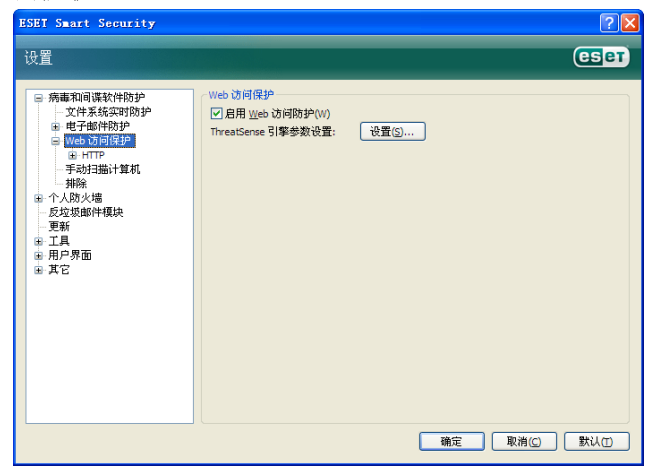

#### 4.1.3.1 HTTP

Web 访问防护的首要功能,是根据 HTTP 协议的相关 规则,监控浏览器和远程服务器间的数据通讯。ESET NOD32 安全套装在默认情况下,使用浏览器普遍支持 的 HTTP 标准。您也可以在这里对 HTTP 监控设置做出 部分修改: 'Web 访问防护>HTTP '。在 HTTP 过滤器 设置窗口中,您可以通过启用 HTTP 检查选项来启用或 禁用 HTTP 检查。您还可以定义系统的 HTTP 通信端口, 默认状态下端口 80、8080 和 3128 均为 HTTP 端口。 通过使用逗号界定符,添加额外的 HTTP 端口,这些端 口中的 HTTP 流量都会自动被监测和扫描。

| ESET Smart Security                                                                                                    | 2                                                                        | 3 |
|----------------------------------------------------------------------------------------------------|--------------------------------------------------------------------------|---|
| 设置                                                                                                    | (CS)ET                                                                   |   |
| <ul> <li>○ 病毒和司谋软件的护<br/>文件系统实时防护<br/>④ 世子生物防护<br/>④ 世子性学校究理「防护<br/>● 知会 ひ何保护<br/>● 知道<br/>平子均子描计算机<br/>新除。<br/>● 大人防火湯<br/>反立返却許律規決<br/>更新<br/>● 工具<br/>● 用戶界面<br/>● 其它</li> </ul> | HTP 対後器<br>・<br>・<br>・<br>・<br>・<br>・<br>・<br>・<br>・<br>・<br>・<br>・<br>・ |   |
|                                                                                                    | · 确定 · 取消( <u>C</u> ) · 默认(T)                                            | J |

#### 4.1.3.1.1 拦截和排除的地址

HTTP 检查设置,允许您创建自定义黑名单列表和白 名单列表。

两个窗口中都包含添加、编辑、移除和导出按钮,允 许您轻松地管理和维护指定地址的列表。如果用户请求 的地址存在于拦截列表中,用户将不可能访问该地址; 另一方面,排除列表中的地址将免受恶意代码检查。在 两表中通配符\*(星号)和?(问号)都可以使用。\* 代表任意字符串,?代表任意字符。您应谨慎编辑排除 列表,该列表中应该只能添加可信任的安全地址。同时 还应注意通配符\*和?在列表中的正确使用。

| ESET Smart Security                                                                                                    |                                                                                                    | ? 🗙 |
|----------------------------------------------------------------------------------------------------|----------------------------------------------------------------------------------------------------|-----|
| 设置                                                                                                    | es                                                                                                    | ет) |
| <ul> <li>病車和间谍软件防护</li> <li>文件表线实时防护</li> <li>电子都伦的护</li> <li>电子都伦的护</li> <li>日本市</li> <li>日本市</li> <li>日本</li> <li>日本</li></ul> | 被阻止的 HTTP 地址的规模           这利用的 HTTP 地址的规模           或且能力度 200 Mat.           或且能力度 200 Mat.           例如: **.com 表示任何以*.com 验尾的地址。 | 2   |
|                                                                                                    | 御定 取消(C) 默以(                                                                                                    | 0   |

#### 4.1.3.1.2 Web 浏览器

ESET NOD32 安全套装包含网页浏览器支持,通过该 功能用户可以定义哪些程序是浏览器、哪些不是。被用 户指定为浏览器的程序,其所有通讯不分端口,都将受 到监测。

浏览器支持特性是对 HTTP 检查的一种补充,因为 HTTP 检查仅限于预定的端口,而很多 Internet 服务使 用了动态端口或未知端口。为了处理这种情况,浏览器 支持可以忽略连接参数,直接建立对这些端口通信的监

#### 控行为。

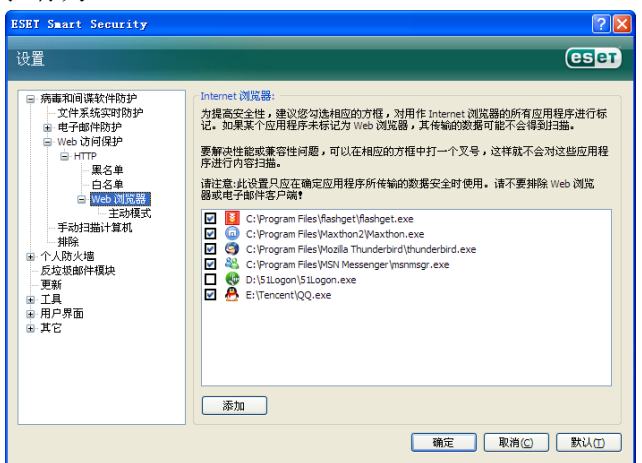

标记为网页浏览器程序的列表,可以直接在 HTTP 节点 下 Web 浏览器子菜单中找到。这个部分还包含主动模 式子菜单。通过它可以设置对网络浏览器的检查模式。 主动模式之所以非常有用,是因为它将传输的数据作为 整体来检测。如果没有开启该模式,各个程序的通讯将 逐步分批监测,这样就降低了数据验证过程的效率,但 同时为列表中的程序提供了更好的兼容性。如果使用中 没有遇到问题,我们推荐您通过选中相关程序旁的复选 框来启用活动模式。

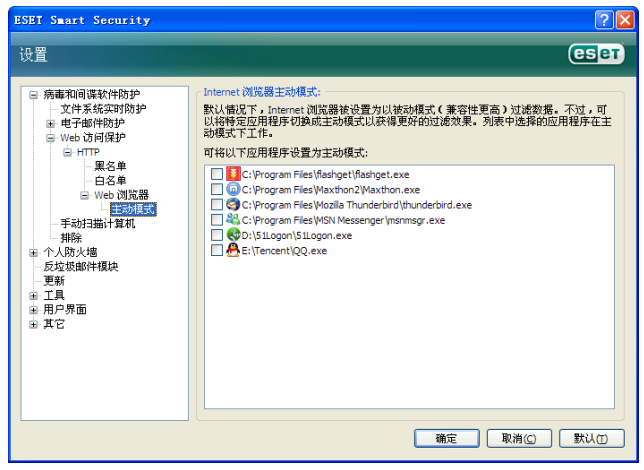

# 4.1.4 计算机扫描

如果您怀疑计算机已经受到了感染(例如行为不正常),请运行手动扫描,检查您的计算机是否存在病毒。 从计算机安全的角度来说,系统扫描不能仅仅在怀疑中 毒时才运行,需要定期进行,并将其作为一种常规安全 措施。定期扫描可以检测到在文件保存过程中实时扫描 没能及时发现的病毒,在计算机受到感染或病毒库不可 用时可能遇到这种情况。

我们推荐您一个月运行按需扫描一到两次,扫描可以 通过**'工具>计划任务'**设定为计划。

#### 4.1.4.1 扫描的类型

扫描共分为两种类型。标准扫描无需对扫描参数进一

步配置,可以立即开始对系统的扫描。自定义扫描允许 用户使用自定义扫描参数,对文件路径中的任一目标进 行扫描。

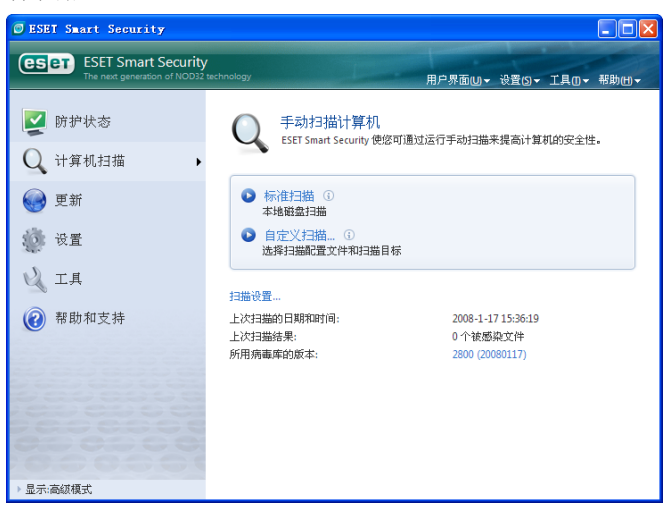

#### 4.1.4.1.1 标准扫描

标准扫描是一种方便用户的扫描方式。它允许用户快 速开始对计算机的扫描,无需用户介入感染文件清除过 程。它的主要优点是容易操作,无需设定细节。标准扫 描检查本地驱动器上的所有文件(不包括电子邮件和压 缩文件),并自动清除或删除病毒。清除的级别自动设 定为默认。要了解更多关于清除类型的信息,请看'**清** 除'一节。

标准扫描中的预设,是为希望快速简单地运行计算机 扫描的用户而设计的。它提供了有效的扫描和清除方 案,不需要进一步的配置过程。

#### 4.1.4.1.2 自定义扫描

如果您希望指定包括扫描目标和扫描方式等在内的 扫描参数,自定义扫描是您的最佳选择。自定义扫描的 优势在于,您可以设定详细的扫描参数。您的设置可以 保存为用户定义设置,这在反复使用相同参数进行扫描 的情况下非常有用。

使用自定义模式进行计算机扫描,适用于有使用经验 的高级用户。

#### 4.1.4.2 扫描目标

扫描目标下拉菜单允许您对文件,文件夹或驱动器进 行病毒扫描。

通过使用快捷目标菜单选项,您可以选择如下对象: **本地驱动器**-扫描系统所有硬盘分区 **可移动媒体-**软盘、USB存储设备、CD/DVD 网络驱动器-所有的映射驱动器

| ESET Smart Security                                                                                                    | ? 🗙      |
|----------------------------------------------------------------------------------------------------|----------|
| 自定义扫描                                                                                                    | eser     |
| 扫描配置文件(C):<br>In-depth scan                                                                                                    |          |
| 扫描目标:                                                                                                    |          |
| 1340年代代後日       1340年代代後日       1340年代代後日       1340年代代後日       1340年代代日       1340年代代日       1340年代日       1340年代日       1340年代日       1340年代日       1340年代日       1340年代日       1340年代日       1340年代日       1340年代日       1340年代日       1340年代日       1340年代日       1340年代日       1340年代日       13 |          |
|                                                                                                    | <b>(</b> |
| □扫描但不清除(A)                                                                                                    |          |
| <b>设置(E)</b> 保存() ①                                                                                                    |          |
|                                                                                                    | 取消(2)    |

直接输入目标文件或文件夹路径,可以精确指定扫描对 象。另外系统浏览器中列出了本机所有的可用设备,也 可以在系统浏览器中选择目标。

#### 4.1.4.3 扫描预设

常用计算机扫描参数可以保存为用户自定义设置。这 些预设的配置可以在将来的扫描中重复使用。我们推荐 您经常使用几套设置,就创建几种自定义设置。

转到'高级设置 (F5) >计算机扫描' 点击'配置文件...'按钮, 右侧将显示已有的扫描预设列表和创建选项。下方的 ThreatSense ®引擎参数设置, 描述了扫描设置中的每个参数, 这将帮助您创建适合您自己的扫描预设。

#### 例如:

设想您要创建属于自己的扫描预设,系统 Smart scan 预设恰好部分适合您。但您并不希望运行对加壳程序和 广告软件类程序的扫描,并希望应用严格清除模式。

在配置文件窗口中点击'**添加**'按钮,在配置文件名 中输入您创建的名称,并选从以下配置文件中复制设置 下拉菜单中选择 Smart scan。然后调整剩余参数,直到 适合您的要求。

| 新建配置文件           |
|------------------|
| 配置文件名(P):        |
| New Profile      |
| 从以下配置文件中复制设置(Y): |
| Smart scan 👻     |
|                  |

#### 4.1.5 ThreatSense ® 引擎参数设置

ThreatSense ® 是一种技术的名称,它由多种威胁检测方法构成。这项技术是前摄性的,也就是说它在新型病毒扩散的第一时间内提供保护。这项技术结合了多种手段(如代码分析,代码模拟、通用特征码、病毒特征码),能够协同工作,从而极大提升系统的安全。该扫描引擎有能力同时检测多个数据流,让效率和检测率到达最大化。此外 ThreatSense ® 已经成功的解决了 Rootkit 问题。

ThreatSense ® 技术设置选项,允许用户指定如下几个 扫描参数:

目标文件类型和扩展名 综合运用不同扫描手段 清除级别等

在任意 ThreatSense ®组件(见下)的设置窗口中,单击 '设置…'按钮可以进入对 ThreatSense ® 的设置。 不同的安全脚本可能需要不同的设置,考虑到这一点, ThreatSense ® 可以在如下组件中得到独立配置。

文件系统实时防护 系统启动文件检查 电子邮件防护 Web 访问防护 计算机扫描

ThreatSense ®参数已经针对每个组件高度优化,对 他们的修改将极大地影响系统运行。例如,将参数总是 设置为扫描加壳程序,或在实时文件系统防护中启用高 级启发式扫描,都将导致系统运行缓慢(通常只有新建 文件,才会应用以上扫描方式)。因此我们推荐您保留 默认设置,不要修改除计算机扫描以外任何组件的 ThreatSense ® 参数。

#### 4.1.5.1 对象设置

对象设置允许您定义对那些文件类型进行病毒扫描。

| ThreatSense 引擎参数设置                               | L<br>L                                                                                                    | ? 🛛         |
|--------------------------------------------------|----------------------------------------------------------------------------------------------------|-------------|
| <mark>対変</mark><br>速項<br>- <u>处理</u> 威胁<br>- 扩展名 | <ul> <li>対象</li> <li>✓ 系統内存(M)</li> <li>✓ 引导区(B)</li> <li>✓ 文件(P)</li> <li>一部件文件(E)</li> <li>✓ 圧縮文件(A)</li> <li>✓ 自解压文件(S)</li> <li>✓ 加売程序(R)</li> </ul> |             |
|                                                  | 确定(0)                                                                                                    | 取消(2) 默认(1) |

系统内存-扫描可能感染内存的病毒

**引导区-**扫描引导区,寻找隐匿在主导区记录 MBR 中的 病毒

- **文件-**提供对所有通用文件类型的扫描(程序、图片、声 音、影视、数据库等文件类型)
- 邮件文件- 扫描电子邮件文件类型
- **压缩文件-**提供对压缩文件(.rar, .zip, .arj, .tar, 等.)中 文件的扫描。
- **自解压文件-**扫描自解压文件中的文件,自解压文件通常以.exe 后缀名存在。
- 加壳程序 加壳程序(与自解压文件不同)在内存中 解压,包括标准的静态壳(UPX、yoda、ASPack、 FGS 等)。

#### 4.1.5.2 选项

在选项区域,用户可以选择对系统进行扫毒时使用的方法。有下选项可用:

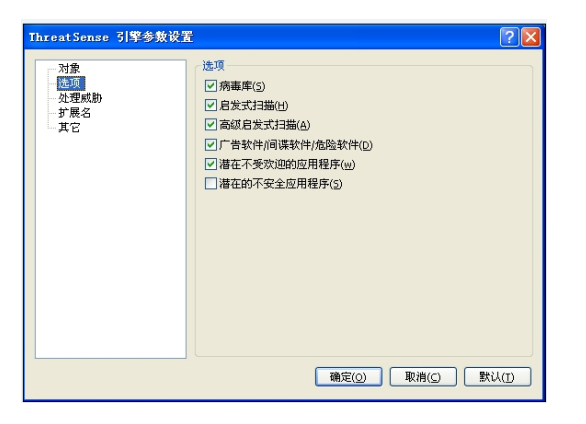

- **病毒库-**利用病毒特征码,能够准确、可靠的检测和识 别病毒名称。
- **启发式扫描**-启发式是指一种启发式算法,它可以分析程 序的恶意行为。启发式的主要优点,在于检测新型恶 意程序的能力,这些程序过去从未出现过,或从未录 入已知的病毒库名单中。
- **高级启发式扫描-**高级启发式结合了一种由 ESET 开发的独特启发式算法,优化了对高级语言编写的计算机 蠕虫和木马的侦测。正是由于有了高级启发式,ESET 程序的检测能力高于一般的杀软。
- 广告软件/间谍软件/危险软件 这一类软件包含隐秘 非法收集用户敏感信息的软件,以及显示广告内容的 软件。
- **潜在的不安全应用程序** 潜在的不安全应用程序是指 一类商业化的合法软件,包括远程访问工具等程序, 这也正是默认状态下禁用对其检测的原因。
- **潜在不受欢迎的应用程序-**潜在不受欢迎的应用程序并 不一定是有害的。但它们计算机的性能可能产生负面 影响。这类程序通常会在安装前征求用户同意。但安 装后系统运行效率(与安装前相比)可能会受到影响, 最常见的是弹出让人讨厌的广告窗口、激活并运行隐

藏进程、增加系统资源消耗、改变搜索结果,还有程 序与远程服务器间的通讯等。

#### 4.1.5.3 清除

清除设置将决定扫描器在清除被感染文件时的行为。 有 3 个级别的清除可用:

| ThreatSense 引擎参数设置                     | <u>.</u>                                                 | ? 🗙 |
|----------------------------------------|----------------------------------------------------------|-----|
| 对象<br>法项<br>(法项<br>(法可)<br>"扩展名<br>"工" | - <u>处理威胁</u><br>清除威勇 <u>以</u> :<br>不清除 () 严格清除          |     |
|                                        | ()<br>()<br>()<br>()<br>()<br>()<br>()<br>()<br>()<br>() | UD  |

- **不清除:** 感染的文件不会被自动清除。程序会显示警告 窗口, 允许用户选择动作。
- **默认级别**:程序将试图自动清除或删除感染文件,如果 自动处理操作不适用,程序将让用户选择接下来的操 作。如果首选操作没能成功完成,程序也会显示接下 来的操作,供用户选择。
- 严格清除:程序将清除所有的感染文件(包括压缩文件)。唯一的例外是系统文件。如果清除没有成功,用户可以在弹出的警告窗口中选择一个操作。
- 警告:在默认状态下,只有内部文件全部被感染的压缩 文件才会被删除。只要文件中仍然存在合法文件,该 压缩文件就不会被删除。如果在严格清除模式下,发 现被感染的压缩文件,整个压缩文件都将被删除,即 使其中仍存在合法文件。

#### 4.1.5.4 扩展名

扩展名是文件名的一部分被英文句点隔开。扩展名定 义了文件的类型和内容。在 ThreatSense ®引擎的扫描 参数设置部分,允许用户自定义扫描的文件类型。

| ThreatSense 引擎参数设置 | ? 🔀                                                            |
|--------------------|----------------------------------------------------------------|
| 対象<br>法项<br>       | 扩展名<br>「日油所有文件(5)<br>具有以下扩展名的文件将不被扫描。<br>扩展名(c)<br>添加(c) 移称(c) |
|                    | 确定( <u>O</u> 取消( <u>C</u> ) 默认( <u>T</u> )                     |

默认情况下文件扫描时,会忽略文件扩展名。任何扩展 名都可以被添加到排除扫描列表。如果扫描所有文件的 选项未选中,列表将转而显示所有目前已扫描过的扩展 名。通过添加和移除按钮您可以允许或禁用针对特定扩 展名的扫描。

选中扫描无扩展名文件选项,将允许扫描不存在扩展 名的文件。如果对某一类型文件的扫描,导致使用该类 型文件的应用程序运行不正常,这种情况下请在扫描中 排除相关文件扩展名。例如:在运行 MS Exchange 服 务程序时,在扫描中设置排除包括.edb、.eml 和.tmp 在 内的扩展名是非常明智的。

## 4.1.6 发现病毒

病毒可能自不同的渠道进入系统:网页、共享文件夹、 电邮、远程计算机设备(USB 外接存储盘,CD,DVD, 软盘等)。

如果您的系统表现出感染恶意软件的迹象,例如:运行缓慢,经常死机等,我们推荐您进行以下操作:

打开 ESET NOD32 安全套装,单击计算机扫描 单击标准扫描(详情参照标准扫描)

在扫描完成后,浏览日志,查看扫描文件数、感染 文件数及清除文件数。

如果您只想扫描磁盘的某个部分,请点击自定义扫描并 选择扫描对象。

举例说明 ESET NOD32 安全套装处理病毒的过程: 设想实时文件监控在默认清除级别下已经检测到病毒, 它将试图清除或删除文件。如果预置中没有定义操作选 项,将弹出消息窗口请用户选择。通常可用选项包括清 除、删除和离开。我们不推荐选择离开,因为这样感染 的文件将得不到处理。例外的情况也有,例如当您十分 确信文件是无害的,并被错误的识别为病毒。

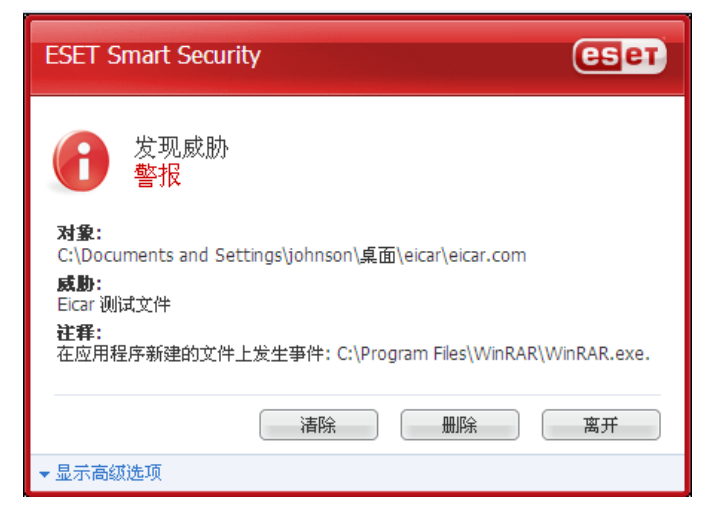

#### 清除与删除

当合法文件受到病毒攻击,并被感染了有害代码时,首 选尝试清除感染文件,来恢复文件到正常状态。如果文 件中只包含有恶意代码,则系统会将其删除。

## 删除压缩文件中的文件

在默认清除模式下,只有内部文件全部被感染时压缩 文件才会被删除。换言之,只要文件中仍然存在合法文 件,该压缩文件就不会被删除。需要注意的是,在严格 清除模式下,系统将忽略文件中的其它文件,只要有一 个被感染文件,该压缩文件即被删除。

# 4.2 个人防火墙

个人放火墙用来控制整个网络中进出系统的所有通讯。 这是根据确定的过滤规则,通过允许或拦截网络连接来 实现的。防火墙提供了对远程攻击的防护,并允许某些 服务访问网络,同时还为 HTTP 及 POP3 协议提供了病 毒防护的基础。这些功能是计算机安全中不可或缺的一 部分。

## 4.2.1 过滤模式

**ESET NOD32** 安全套装防火墙有三种模式可选。防火 墙的行为将根据所选的模式发生变化。过滤模式同时影 响程序与用户交互的程度。

过滤可以运行在以下三种模式:

 自动模式是默认模式。适合注重简单、易用的用户, 防火墙的使用中无需设置规则,自动模式允许特定系统 的所有出站连接,拦截由网络端发起的所有新的主动连接。

 交互模式允许您为防火墙量身定制网络配置。当防火 墙检测到通讯,而现存的规则中没有定义该通讯时,防 火墙将显示对话窗口,报告未知的网络连接。窗口中同 时给出了允许和拒绝的选项,用户的选择以新建规则的 形式被防火墙记住。如果用户此时选择创建新规则,以 后所有相同连接都会根据这一规则得到允许或拒绝。

• **基于策略的模式**将阻止所有未在规则中定义为允许的 连接。这一模式让高级用户可以仅允许需要的和安全的 连接。所有其它未定义连接都将被个人防火墙阻止。

## 4.2.2 拦截所有通讯: 断开网络

阻止所有网络通信:断开网络连接选项是唯一可以确定 拦截所有连接的选项,任何出入站连接都会被个人防火 墙所拦截而不给出任何提示。只有在您怀疑系统中存在 严重的安全风险、需要迫使系统立即离线时,才有必要 使用该选项。

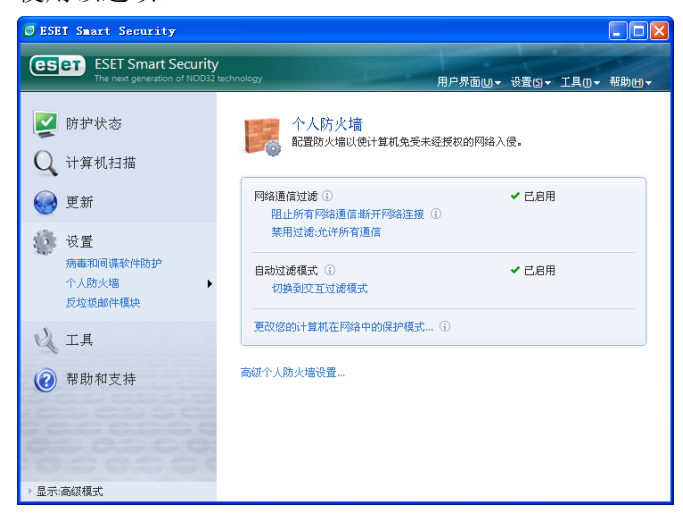

## 4.2.3 禁用过滤允许所有通信

禁用过滤选项与前面提到的阻止所有网络通信功能恰 好相反。如果选中,个人防火墙中所有的过滤选项都会 被关闭,并允许所有出入站连接。从网络方面来看,此 时的防火墙形同虚设。

## 4.2.4 配置和使用规则

规则代表了一整套用来判断所有网络连接的条件,以及 与条件相对应的动作所组成的集合。在个人防火墙中您 可以设置规则,定义某个连接建立后,防火墙应采取的 动作。

转至**高级设置**(F5)>个人防火墙>'规则和区域'可以 显示当前的配置。在规则和区域编辑区中单击'设置' 进入规则设置。(如果防火墙工作在自动过滤模式下, 这些选项将不可用。)

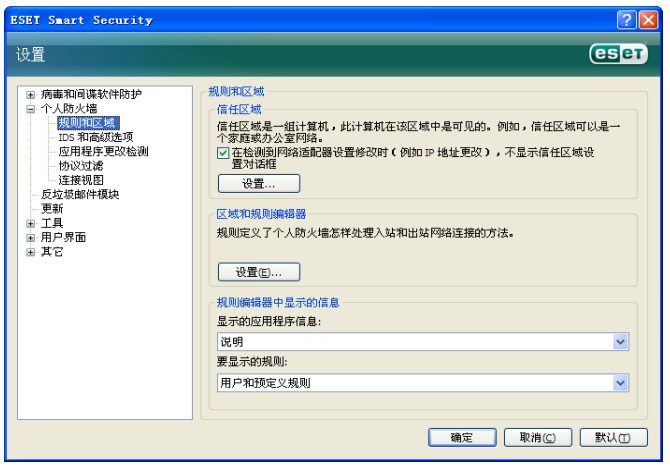

在 '规则和区域'的设置窗口中会显示对当前的规则或 域的摘要 (取决于您当前所在的选项卡)。这个窗口可 以被分为两个部分:窗口的上半部简要列出了所有规 则,下半部分显示了当前所选规则的详细情况。允许用 户配置规则的新建、编辑和删除按钮则位于窗口的最底 部。

如果从通讯的方向来考虑,连接可以分为入站连接和出 站连接两类。入站连接是由远程主机发起的,试图与本 地系统建立连接。出站连接工作的方式恰好相反,由本 地计算机连接一台远程计算机。

如果发现新的未知通讯,您必须谨慎考虑是否允许或拒 绝该连接。未经请求的、不安全的、情况不明的连接会 对系统的安全构成威胁。如果有此类连接成功建立,我 们建议您特别注意远程一方的地址等信息,以及试图进 入您系统的应用程序。很多病毒都会尝试发送隐私数据 或下载其他有害代码到工作站。个人防火墙允许用户检 测和终止这些连接。

#### 4.2.4.1 新建规则

当安装访问网络的新程序时,或对已存在的连接进行修 改(远程端口等)时,需要创建新的规则。

| 区域和规则设置                                                                                                    |                                                             |                       |              |             |      |
|----------------------------------------------------------------------------------------------------|-------------------------------------------------------------|-----------------------|--------------|-------------|------|
| 规则 区域<br>规则定义了防火墙处理网络通信的方式。规则和                                                                                                    | 可允许或拒绝特定。                                                   | 应用程序、远程计              | 算机和特定端口的     | 通信。有关规则的详细  | ₿    |
| 切换到所有规则的详细视图                                                                                                    | 特殊回転した                                                      | the of the last table |              |             | _    |
| 应用程序/规则                                                                                                    | 信任区域人站                                                      | 信任区域出站                | Internet 人站  | Internet 出站 |      |
| Services and Controller one                                                                                                    | 「日本                                                         | 対応                    | 一般定          | 日本          |      |
| Services and controller app                                                                                                    | 二竹足                                                         | 二竹儿                   | = 竹足<br>= 時定 | = 竹足        |      |
| Tindows WI Logon Application                                                                                                    | - 11/2                                                      | - 11/2                | - 11/2       | - 特定        |      |
| - System                                                                                                    | 三特定                                                         | 三特定                   | 三特定          | 「特定         |      |
| · A 00                                                                                                    | ✔ 允许                                                        | ■ 特定                  | ✔ 允许         | 「特定         |      |
| 文件説明:         Generic Host Process for<br>公司:           文件資本:         5.1.5600.180 (https://pi.<br>300.180 (https://pi.<br>300.180 (https: | Win32 Services<br>2_rtm.040803-2158<br>All rights reserved. | )                     |              |             |      |
| 新建(N) 编辑(E) 删除 (De)                                                                                                    |                                                             |                       |              |             |      |
|                                                                                                    |                                                             |                       | 78.00        | Tin Ma      | 2.00 |

确认您已选择规则选项卡,然后在'规则和区域'设置 窗口中点击新建按钮,程序将弹出允许指定新规则的新 对话框。窗口的顶部包括三个选项卡:

**常规**:指定规则的名称、方向、动作和协议。方向 可以是入站或出站(或者出入站),动作表示允许或拦 截指定的连接。

**本地**:显示本地的连接。包括本地端口的数目和范 围,以及通讯的程序名称。

**远程**:此选项卡包含远程端口的相关信息(端口范围),同时允许用户为规则设定一组远程地址或域。

| 新规则:                                                                                                    | ?×  |
|----------------------------------------------------------------------------------------------------|-----|
| 常规     本地     远程       关于规则的常规信息     名称:       方向:     二者       水():     二者       操作:     拒绝       协议:     TCP & UDP       选择协议 |     |
| □ 记来口志<br>□ 選択UH/F                                                                                                    | Rij |

添加规则的一个很好实例就是允许 Internet 浏览器接入 网络。此时需要提供以下信息:

在通用选项卡中,允许通过 TCP & UDP 协议的出 站通讯

在本地选项卡中添加代表您浏览器的进程(例如:

# 对于 Internet Explorer, 就是 iexplore.exe )

如果您希望允许标准的 www 服务,在远程选项卡中只启用 **80** 端口即可。

### 4.2.4.2 编辑规则

选择编辑按钮可以编辑选定的规则。上面提到的所有参数(新建规则一章中提到的)都可以得到修改。

每当监控参数发生改变时,都有必要修改规则。因为假 使规则不符合当前情况,相应的动作也就无法应用,指 定的连接也可能被拒绝。这可能导致某些程序运行中出 现问题,例如远端更换网络地址或连接端口等。

## 4.2.5 区域的设置

区域代表一系列的网络地址的集合,这些地址构成了一 个逻辑组。指定组中的每个地址都被分配相同的规则, 这些规则是集中为组设置的。信任域就是组的一个例 子。信任域代表一组被用户信任且不受防火墙拦截的网 络地址。

这些区域可以在'**区域与规则**'设置窗口内的'**区域**' 选项卡进行设置。点击新建按钮,在新开的窗口中输入 域的名称、描述和一组网络地址。

# 4.2.6 创建连接-侦测

个人防火墙能够侦测所有创建的网络连接。防火墙当前 运行模式(自动,交互,基于策略)决定了新规则将采 取的动作。在自动或基于策略为当前模式时,防火墙将 执行预置动作,无需用户干涉。

交互模式将显示一个信息窗口,报告检测到的新网络连接和关于该连接的相关信息。用户可以允许或拒绝(拦截)该连接。如果您在对话框中总是反复的允许同一连接,我们建议您为该连接创建规则。您可以通过选择记住操作(创建规则) 选项,将该动作作为新的防火墙规则保存。如果将来防火墙检测到相同的连接,它将自动应用此规则。

| ESET Smart Sec                                  | urity (eser)                                                                                             |
|-------------------------------------------------|----------------------------------------------------------------------------------------------------|
| 出站通<br>Interne<br>此计算机上运行的                      | 信<br>et<br>应用程序正试图与远程计算机通信。允许此通信发生吗…                                                                     |
| 应用程序:<br>发布者:<br>远程计算机:<br>远程端口:                | <ul> <li>Maxthon Browser</li> <li>Maxthon Asia Ltd</li> <li>218.66.104.178</li> <li>80 (http)</li> </ul> |
| <ul> <li>□ 记住操作(创刻</li> <li>□ 暂时记住进程</li> </ul> | <b>差规则)</b><br>操作                                                                                        |
| ▼显示高级选项                                         | 允许 拒绝                                                                                                    |

请谨慎创建新的规则,并只允许安全的连接。如果允许 了所有的连接,个人防火墙将形同虚设。以下是连接的 参数:

远程: 只允许连接到已知的信任地址

**应用程序**:允许未知程序或进程连接网络是不明智的

**端口**:经由公共端口(例如:Web端口 80)的通 讯通常是安全的

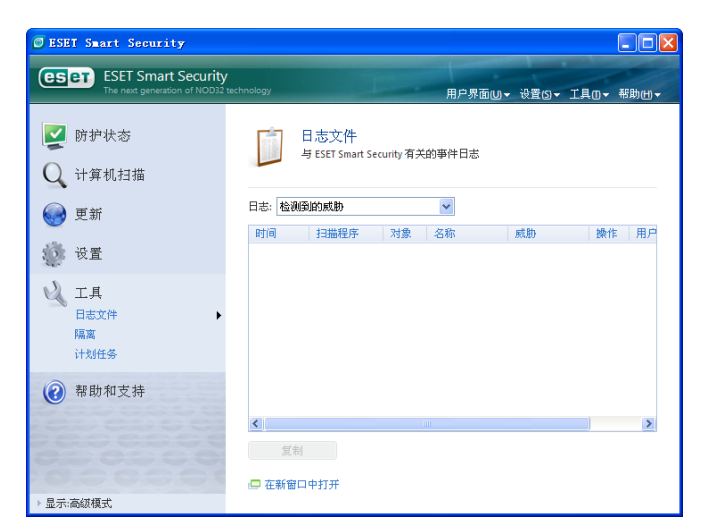

病毒为了达到扩散目的,经常利用 Internet 隐秘连接感 染远程系统。正确配置的防火墙将成为阻止有害代码攻 击、防护系统的有力工具。

## 4.2.7 日志

**ESET NOD32** 安全套装个人防火墙日志能够记录所有 的重要事件。您可以直接在主菜单中单击工具>日志文 件,在下拉菜单中选择 **ESET** 个人防火墙日志查看。

日志是发现错误和识别系统攻击的有力工具,应该得到 合理的重视。ESET个人防火墙日志文件包含以下数据:

事件发生的日期和时间 事件的名称 来源和目标地址 网络通讯协议 规则和蠕虫名称(如果能成功识别) 应用程序

对这些数据的深入分析将有助于找出危及系统安全的 企图。很多其它的因素也有助于分析潜在的安全风险 (例如来自某未知地址过于频繁的连接、多次尝试建立 连接、未知程序的网络通讯、使用异常的端口等),使用 户将这些风险降至最低。

# 4.3 反垃圾邮件

如今,广告推介邮件,即垃圾邮件,已成为电子通信行 业最大的问题之一,占据着整个电子邮件通讯量的80% 以上。垃圾邮件防护模块正是解决这一问题的有效解决 方案,通过一些极其有效的预订规则,能够对垃圾邮件 达到出色的过滤效果。

| ESET Smart Security                                   |                                    |      |
|-------------------------------------------------------|------------------------------------|------|
| ESET Smart Security<br>The next generation of NOD32 t | schnology 用户界面UJ ▼ 设置(S) ▼ 工具(I) ▼ | 帮助曲▼ |
| 💟 防护状态<br>🔾 计算机扫描                                     | 反垃圾邮件模块 配置反攻邮件模块以过递不清目来的电子邮件。      |      |
| ● 更新                                                  | 电子邮件防护 ③ ✓ 已启用<br>禁用               |      |
|                                                       |                                    |      |
| 山 工具                                                  | 高级反垃圾邮件模块设置                        |      |
| 帮助和支持                                                 |                                    |      |
| ▶ 显示:高级模式                                             |                                    |      |

垃圾邮件检测遵循的重要规则之一,就是通过预设受信 地址名单(白名单)和垃圾邮件地址名单(黑名单), 有效识别垃圾邮件的能力。您电子邮件客户端中的所有 联系人地址,以及用户标记为安全的信箱地址,将自动 加入白名单。

检测垃圾邮件主要的方法,是对电子邮件信息属性进行 扫描。收到的邮件将通过基本的反垃圾邮件规则(电文 定义、统计启发式判断原理、识别算法以及其他的独特 方法)进行扫描,得出的综合指数将用来判定是其否为 垃圾邮件。

本产品对垃圾邮件的过滤同时使用贝叶斯过滤技术。用 户在标记垃圾邮件与否的同时,建立了相关类别的词汇 数据库。数据库越大,得出的过滤结果就越准确。 上述方法的综合运用,使得本产品提供很高的垃圾邮件 识别率。

ESET NOD32 安全套装支持对 Microsoft Outlook, Outlook Express 和 Windows Mail 的垃圾邮件防护。

## 4.3.1 垃圾邮件启发式判断技术

垃圾邮件启发式判断技术指的是上面提到的贝叶斯过 滤技术。该技术能够在用户标记垃圾邮件与否的同时, 根据重要单个字词的变化,学习领会并协助判断垃圾邮 件。因此,用户标记更多的邮件是否为垃圾邮件,贝叶 斯过滤的结果就越准确。

将已知联系人地址加入白名单,能够避免来自这些地址 的邮件被过滤掉。

#### 4.3.1.1 将地址加入白名单

与用户频繁通信的联系人地址可以加入安全地址列表 (白名单)。加入白名单的地址发出的邮件,不会标记 为垃圾邮件。添加邮件地址到白名单的方法是,右键单 击该邮件,在出现的 ESET NOD32 安全套装菜单选项 中选择'添加到白名单';也可以在邮件客户端程序上 方 ESET NOD32 安全套装反垃圾邮件工具条中,点击

"受信任地址'。使用类似的方法,也可以添加邮件地 址到黑名单。列入黑名单的邮件地址所发出的邮件,都 会标记为垃圾邮件。

#### 4.3.1.2 标记垃圾邮件

您邮件客户端收到的任何邮件,都可以标记为垃圾邮件。标记垃圾邮件的方法是,右键单击该邮件,在出现的菜单选项中点击 ESET Smart Security > '将所选邮件重新分类为垃圾邮件'也可以在邮件客户端中的 ESET Smart Security 反垃圾邮件工具条中,点击'垃圾邮件'即可。

|          | 打开(0)                 |   |                 |
|----------|-----------------------|---|-----------------|
| 3        | 打印(2)                 |   |                 |
| 2        | 答复发件人(B)              |   |                 |
| a        | 全部答复(L)               |   |                 |
|          | 转发(11)                |   |                 |
|          | 后续标志(U) 💦 🕨           |   |                 |
|          | 标记为 "已读" 低)           |   |                 |
|          | 类别(I)                 |   |                 |
|          | 查找全部(点)               |   |                 |
| 1        | 创建规则(C)               |   |                 |
|          | 垃圾邮件(I) ▶             |   |                 |
|          | ESET Smart Security 🕨 | 2 | 将所选邮件重新分类为垃圾邮件  |
| $\times$ | 删除(12)                | S | 将所选邮件重新分类为非垃圾邮件 |
| 2        | 移至文件夹(M)              | • | 添加到黑名单          |
| :        | 选项(2)                 | 2 | 添加到白名单          |

重新归类为垃圾邮件的信息会自动转移到'垃圾邮件' 文件夹,但发信人的邮件地址并不会添加到黑名单中。 采用类似的方法,也可以将某邮件归类为'**非垃圾邮** 件'。如果将垃圾邮件夹中的邮件归类为非垃圾邮件, 该邮件会自动转移到原始文件夹。将某封邮件标记为非 垃圾邮件时,不会自动添加发信人到白名单中。

# 4.4 计划任务

开启 ESET NOD32 安全套装高级模式进入计划任务 设置。计划任务在 ESET NOD32 安全套装主菜单'工 具'栏下。 计划任务列表中可以看到所有排程任务以 及相关的属性配置信息,例如预设任务的日期、时间和 自定义扫描选项。

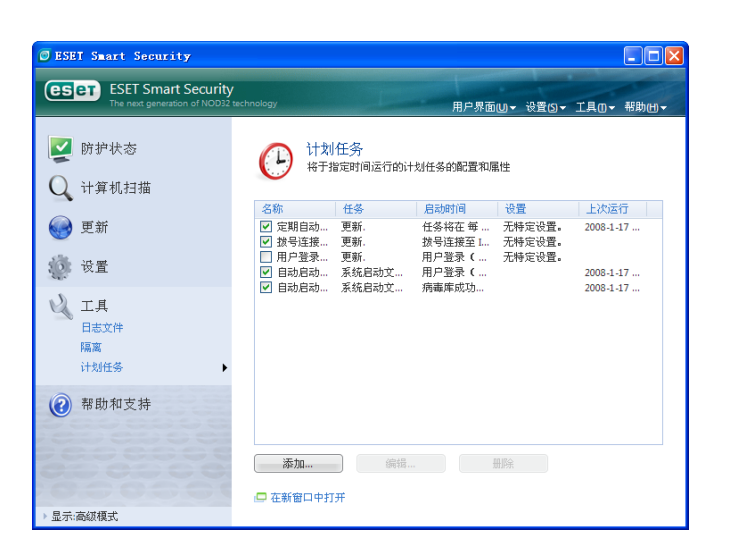

默认状态下,计划任务中显示以下排程:

定期自动更新 拨号连接后自动更新 用户登录后自动更新 自动启动文件检查 自动启动文件检查

编辑现有计划任务时(默认和用户自定义),右键点击 任务选择'编辑····',或者选中需要编辑的任务,点击 '编辑····'按钮。

## 4.4.1 计划任务的目的

计划任务能够按照预先的配置和属性信息,管理和执行任务排程。配置和属性信息包括诸如日期、时间、自定义扫描方面的设置信息,以便在执行任务时调用。

#### 4.4.2 新建任务

在 '**计划任务**'中新建任务,请点击 '**添加…**'按钮, 或者右键点击从右键菜单中选择 '**添加…**'。计划任务 共有四种类型供选择:

运行外部应用程序 系统启动文件检查 手动扫描计算机 更新

| 添加任务                      | ? 🛛                   |
|---------------------------|-----------------------|
| 计划的任务(S)                  |                       |
| 运行外部应用程序                  | <u>~</u>              |
| 系统启动文件检查<br>手动扫描计算机<br>更新 |                       |
|                           |                       |
|                           |                       |
|                           |                       |
|                           |                       |
| <u>天士计划任务的详细信息</u>        |                       |
|                           | <上一步(B)下一步(B) > 取消(C) |

由于手动扫描计算机和程序更新是最常用到的任务 排程,在此举例说明如何添加更新任务。

从计划任务下拉菜单中选择'**更新**',点击'**下一步**' 并在'**任务名称**'一栏中输入任务名称。接下来选择任 务的执行频率,分为以下几种选项:只一次、重复执行、 每日、每周和事件触发。根据选择的不同频率,您需要 输入相应的更新参数。下一步选择当任务在预定时间无 法执行时,应当采取的行动,有以下三个选项可供选择:

#### 延至下次预定时间

尽快执行任务

如果自上次执行任务至今已超过指定时间间隔则 立即执行任务

点击下一步,出现关于该任务配置信息的预览窗口, 以特定参数执行任务会自动得到启用。单击完成按钮。

出现选择通过自定义属性执行任务排程的对话框。这 里您可以指定主任务属性或可选任务属性,后者是在主 任务属性无法执行的情况下运行。在更新配置文件窗口 点击确定,新建排程任务将会添加到当前排程任务列表 中。

# 4.5 隔离

隔离的主要任务是将受感染的文件安全储存起来。如 果染毒文件不能清除,或者不能、不便删除的话,以及 ESET NOD32 安全套装出现误报等的情况,应当隔离 起来。

用户可以选择任意文件进行隔离。这种情况尤其适用 于扫描引擎无法检测到、但却有可疑行为的文件。隔离 文件可以上报给ESET病毒实验室,进行进一步地分析。

| SESET Smart Security                                                                                                    |                                                                                                    |                                                                                                    |
|----------------------------------------------------------------------------------------------------|----------------------------------------------------------------------------------------------------|----------------------------------------------------------------------------------------------------|
| ESET Smart Security<br>The next generation of NOD32 techr                                                                                                    | iology 用户                                                                                               | 界面山 - 设置() - 工具() - 帮助() -                                                                                                    |
| <ul> <li>☑ 防护状态</li> <li>☑ 计算机扫描</li> </ul>                                                                                                    | 隔离<br>无法清除的对象在删除之前被安全隔                                                                                  | [波.                                                                                                    |
| <ul> <li>● 更新</li> <li>◎ 设置</li> </ul>                                                                                                    | 时间 对象名<br>2008-1-17 C:Documents and Settings\Ad<br>2008-1-17 C:Uhnphtxa.rar<br>2008-1-17 C:Uhntuser.rar | 大小         原因           2795         VB5/TrojanDownloade         1           26940         未登明的 NewHeur, PE         1           8175         Win32/TrojanDownloa         1 |
| ビ具<br>日志文件<br>隔高     ・<br>计划任务     ・     ・     ・     ・     ・     ・     ・     ・     ・     ・     パンパート     ・     ・     ・     ・     ・     ・     ・     ・     ・     ・     ・     ・     ・     ・     ・     ・     ・     ・     ・     ・     ・     ・     ・     ・     ・     ・     ・     ・     ・     ・     ・     ・     ・     ・     ・     ・     ・     ・     ・     ・     ・     ・     ・     ・     ・     ・     ・     ・     ・     ・     ・     ・     ・     ・     ・     ・     ・     ・     ・     ・     ・     ・     ・     ・     ・     ・     ・     ・     ・     ・     ・     ・     ・     ・     ・     ・     ・     ・     ・     ・     ・     ・     ・     ・     ・     ・     ・     ・     ・     ・     ・     ・     ・     ・     ・     ・     ・     ・     ・     ・     ・     ・     ・     ・     ・     ・     ・     ・     ・     ・     ・     ・     ・     ・     ・     ・     ・     ・     ・     ・     ・     ・     ・     ・     ・     ・     ・     ・     ・     ・     ・     ・     ・     ・     ・     ・     ・     ・     ・     ・     ・     ・     ・     ・     ・     ・     ・     ・     ・     ・     ・     ・     ・     ・     ・     ・     ・     ・     ・     ・     ・     ・     ・     ・     ・     ・     ・     ・     ・     ・     ・     ・     ・     ・     ・     ・     ・     ・     ・     ・     ・     ・     ・     ・     ・     ・     ・     ・     ・     ・     ・     ・     ・     ・     ・     ・     ・     ・     ・     ・     ・     ・     ・     ・     ・     ・     ・     ・     ・     ・     ・     ・     ・     ・     ・     ・     ・     ・     ・     ・     ・     ・     ・     ・     ・      ・     ・      ・     ・      ・     ・      ・     ・      ・      ・      ・     ・     ・      ・      ・      ・     ・      ・     ・      ・      ・      ・      ・      ・      ・      ・      ・      ・      ・      ・      ・      ・      ・      ・      ・      ・      ・      ・      ・      ・      ・      ・      ・      ・      ・      ・      ・      ・      ・      ・      ・      ・      ・      ・      ・      ・      ・      ・      ・      ・      ・      ・      ・      ・      ・     ・      ・      ・      ・      ・      ・      ・     ・      ・      ・      ・      ・      ・      ・      ・      ・      ・      ・      ・      ・     ・ |                                                                                                    |                                                                                                    |
| 帮助和支持                                                                                                    |                                                                                                    |                                                                                                    |
| ▶ 显示:高级模式                                                                                                    | <ul><li>添加 恢复</li><li>□ 在新窗口中打开</li></ul>                                                               |                                                                                                    |

储存在隔离文件夹中的文件,可以以表格的形式查 阅,列出了隔离的日期和时间、染毒文件原来的路径、 文件字节数大小、隔离原因(用户添加)、感染病毒的 数量(如压缩包,包含多个感染文件)等等。

## 4.5.1 隔离文件

删除的有毒文件,程序会自动隔离起来(如果您没有 取消报警提示框中相关选项的话)。如有必要,您也可 以点击'**添加…**'按钮,手动隔离任意可疑文件。手动 操作时,原始文件并不会从原来的地址移除。隔离操作 也可以通过右键菜单的形式实现,即在隔离窗口中右键 单击选择'**添加…**'。

## 4.5.2 恢复隔离文件

隔离文件也可以恢复到原始位置。恢复时请使用'**恢复**' 功能,具体是在隔离窗口中右键点击相关文件,在右键 菜单中选择'**恢复**'。右键菜单同时提供了'**恢复到**' 选项,通过此选项您可以将文件恢复到原始删除地址以 外的路径。

#### 注意:

如果程序错误地隔离了无害文件,请在恢复后将此文件 添加到信任区域,以排除防毒组件对其进一步扫描,并 上报文件样本到 ESET 客户服务中心。

#### 4.5.3 提交隔离文件

如果您隔离了程序未检测到的可疑文件,或者文件因为程序误报(比如通过启发式代码分析)遭到隔离,请 上报文件样本到 ESET 病毒实验室。从隔离区中上报文 件,请右键点击该文件,从右键菜单中选择'提交文件 进行分析'。

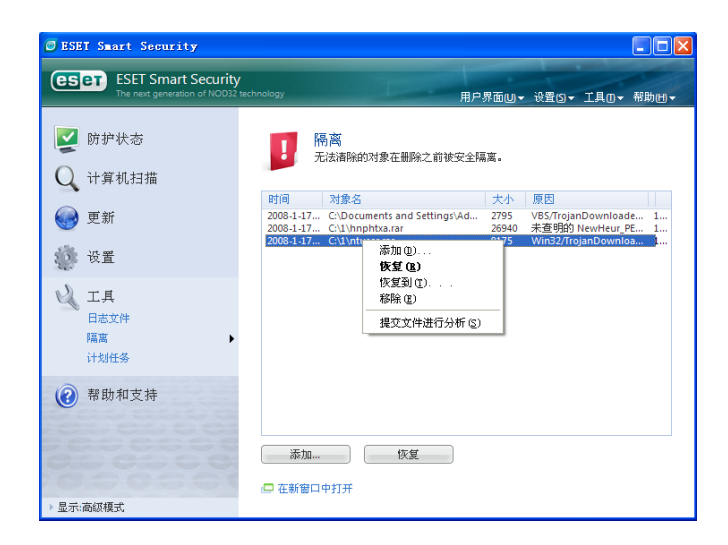

# 4.6 日志文件

日志文件记录了程序所有的重要事件,并提供已检测 到威胁的综合信息。日志记录是进行系统分析、威胁检 测和故障诊断的必要工具。日志的记录过程在后台静默 运行,无需用户干预。日志记录的内容是按照具体设置 而定的,用户可以从 ESET NOD32 安全套装界面中, 直接查阅文本信息、日志和进行压缩历史日志的操作。

| ESET Smart Security                                    |                                                                                                    |
|--------------------------------------------------------|----------------------------------------------------------------------------------------------------|
| ESET Smart Security<br>The next generation of NOD32 te | schnology 用户界面UI 、设置OI 、工具OI 、 帮助UI 、                                                                                                    |
| ☑ 防护状态 Q 计算机扫描                                         | 日志文件<br>与 ESET Smart Security 有关的事件日志<br>日志: 检测母的的转動                                                                                                    |
| <ul> <li>● 更新</li> <li>◎ 设置</li> </ul>                 | Controlationのの      Elicite      Elicite      Elic |
| 工具     日志文件     国高     计划任务                            |                                                                                                    |
| 帮助和支持                                                  | 紅利                                                                                                    |
| ▶显示:高級模式                                               | □ 在新窗口中打开                                                                                                    |

日志文件可以从 ESET NOD32 安全套装主窗口打 开,方法是点击'**工具**'> 日志文件。使用窗口顶端的 日志下拉菜单选择需要查看的日志种类。日志分为以下 类型:

**1. 检测到的威胁:**使用这一选项查看关于病毒检测的 所有相关事件。

2. **事件** - 该选项是为协助系统管理员和用户解决问题而设计的。ESET NOD32 安全套装的所有重要行为都在事件日志中记录。

**3. 手动扫描计算机** - 所有完成的扫描结果都在此窗口显示。双击任意记录可以显示相关按需扫描的细节。

不同种类的日志所显示的信息,都可以通过选择事件 并点击'**复制**'按钮的方式,拷贝到剪贴板中。您可以 使用 CTRL 和 SHIFT 键选择多项事件。

## 4.6.1 日志维护

**ESET NOD32** 安全套装中日志的配置可以从程序主 界面进入。点击**设置>进入高级设置界面>工具>日志文** 件。日志文件的配置有以下选项:

**自动删除记录**:自动删除储存超过特定天数的日志记录。

**自动优化日志文件**:未使用记录超过特定的百分 比,则允许自动整理日志文件占用的磁盘碎片。

**最低日志记录级别**:规定日志记录的对象级别,选项有:

关键错误 - 仅记录严重错误(无法启动杀毒防护等)

**错误** - 仅记录'文件下载错误'的信息,同时包括'严重错误'

警告 - 记录严重错误和警告信息

**信息记录** - 记录通知信息,包括成功更新信息和 上述所有记录信息

诊断记录 - 记录协助微调程序设置的相关信息, 同时包括上述所有记录信息

| LOLI DEAL DECULITY                                                                                                    |                                                                                                    |
|----------------------------------------------------------------------------------------------------|----------------------------------------------------------------------------------------------------|
| 设置                                                                                                    | <del>cs</del> er                                                                                                    |
| <ul> <li>→ 排除</li> <li>↑ 人別大場</li> <li>→ 取則和区域</li> <li>→ 反和名詞志或</li> <li>→ 反以近後</li> <li>→ 反以过後</li> <li>→ 反以过後</li> <li>- 反東第</li> <li>● 正具</li> <li>日志文件</li> <li>● 用素面</li> <li>● 古宅</li> <li>● 第指和通知</li> <li>→ 设置保护</li> <li>● 貫定</li> <li>● 「代理服务器</li> <li>→ 「可证</li> <li>→ 這程管理</li> <li>● 日志/中端集成</li> </ul> | □志式東後期         力使日志文件便于答理,您可以选择最长的日志记录有效期。超过指定期限后,旧记录特试酬除。         ② 自动删除记录①         删除超过以下天爽的记录②       ● ● ● 天         通抄         日志文件中仍会包含已删除记录的残余信息、力提高工作效率,有必要定期优化日志文件的记录。         ● 目动优化日志文件         如果未使用记录数超过(%)①       25 ●         ① 卸防化化         ● 低自志记录级别(%)       25 ●         ② 即优化①       ●         ● 低自志记录级别(%):       「信息记录         ● 電影記录       ●         ● 読者       ●         ● 読定       取消(2)         ● 微定       取消(2) |

# 4.7 用户界面设置

ESET NOD32 安全套装的用户界面设置可以进行调整,以便更好地适应您工作环境的需要。在 ESET NOD32 安全套装 高级设置中的'用户界面'单元,可以进入相关的配置选项。

**'用户界面'**单元里,用户可以按照需要转入**'高级模** 式'。**'高级模式**'提供了更为丰富的设置,用户在这里 能够对 ESET NOD32 安全套装进一步地设置。 如果图形化元素减缓了计算机运行状态或引发其他问题,应关闭图形化用户界面选项。对于存在视觉障碍的用户来说,因为可能与一些显示程序存在冲突,有时也需要关闭图形化界面。

如果您想取消 ESET NOD32 安全套装的启动动画显示,请在启动选项中关闭'启动时显示启动画面'。

ESET NOD32 安全套装主程序窗口顶端的标准菜单, 可以'在标准模式下显示主菜单'激活或禁用。

如果'**显示工具提示**'的话,当光标移动到任意选择 时都会出现简短的描述。'**高亮选中的活动控制单元**' 选项,能够使系统高亮显示鼠标当前活动范围内的任一 单元,鼠标点击后高亮单元即被激活。

需要减缓或加快动态效果时,选择'**使用动画控件**' 选项,将'**速度滑杆'**进行左右调整。

需要允许动态图标显示不同操作进度时,请勾选'**用** 动画图标指示进程'复选框。如果希望重要事件以声音 提示,情选择'**使用声音提示**'选项。

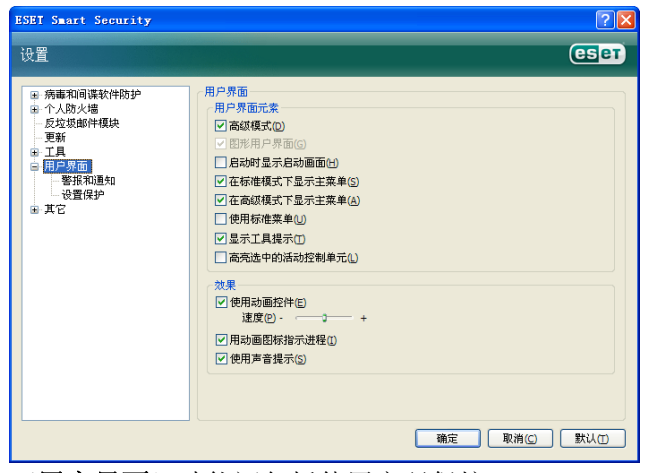

'用户界面'功能还包括使用密码保护 ESET NOD32 安全套装设置参数的选项。这一选项在'用户界面'下 的'设置保护'子菜单中。为使您的系统得到最优的防 护效果,必须对程序进行正确配置。他人擅自修改可能 导致重要数据的损失。要输入保护设置参数的密码,请 点击'输入密码…'。

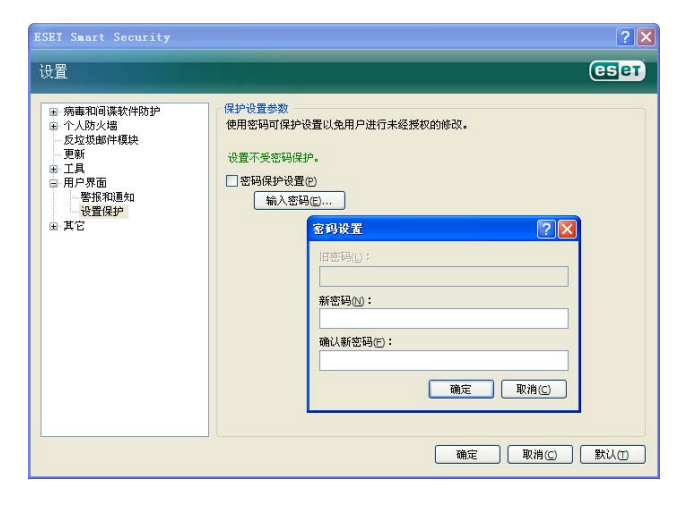

## 4.7.1 警报和通知

"用户界面'下的警报和通知单元,可以用来设置 ESET NOD32 安全套装对报警提示信息和系统通知信 息的处理方式。

首先是'**显示警报**'。关闭这一选项会取消所有报警 提示窗口,只适用于个别特殊情况。对于大多数用户来 说,建议保留该选项的缺省设置(开启)。

需要在指定时间后自动关闭弹出窗口,请选择'**提示** 消息框自动关闭前的等待时间(秒)'选项。如果用户 没有手动关闭消息框的话,程序会在指定的时间之后自 动关闭消息框。

桌面和气球提示信息是通知类消息,无需用户干预。 此类消息在屏幕的右下方的提示区域显示。需要显示桌 面通知信息时,请选择'桌面上显示通知'的选项。更 为详细的设置 - 显示通知信息的时间和显示窗口的 透明度,请点击'配置通知'按钮进行修改。点击'预 览'按钮,可以对通知信息进行预览。在'气球提示在 任务栏中持续的时间(秒)'选项中,可以对气球通知 信息显示的时间进行设置。

| 设置                                                                                                    | eser                                  |
|----------------------------------------------------------------------------------------------------|---------------------------------------|
| <ul> <li>※病毒和间谍软件防护</li> <li>① 人防火總</li> <li>○ 友友坂總件積決</li> <li>● 更新</li> <li>※ 工具</li> <li>○ 用戶界面</li> <li>● (登場加回馬和)</li> <li>● 資度(沪)</li> <li>※ 其它</li> </ul> | <ul> <li>              ●排留口</li></ul> |
|                                                                                                    | <u> 确定</u> 取消(C) 默认(T)                |

在'**警报和通知**'设置窗口的底部,有'**仅显示需要 用户介入的信息**'选项。这一选项允许您开启或关闭无 需用户干预的报警提示和通知信息。该单元的最后选 项,就是为多用户环境指定通知信息的不同对象。

"对于多用户系统,在以下用户的屏幕上显示通知'一 栏,允许指定接收 ESET NOD32 安全套装重要通知信 息的用户,一般为系统或网络管理员。由于全部系统提 示都汇总给管理员,该选项尤其适用于终端服务器配置 使用。

# 4.8 ThreatSense .Net

ThreatSense.Net 预警系统是帮助 ESET 同步、持续 收集病毒最新感染情况的工具。双向的 hreatSense.Net

预警系统的建立只有一个目的:帮助我们更好地防护您 的系统。为确保在新型威胁出现的同时收集到相关信 息,最有效的方式是与尽可能多的用户联网,令用户计 算机反馈威胁分布状况。有两种选项:

您可以选择不开启 ThreatSense.Net 预警系统。关闭此选项后,软件功能不会发生任何变化。您仍然得到 我们提供的最优防护效果。

默认设置下,ESET NOD32 安全套装将在上报可疑 文件至ESET病毒实验室做详细分析前,询问用户确认。 需要注意的是,包含.doc 和.xls等扩展名的文件一旦感 染病毒,总是会在发送样本中做相应的排除。您也可以 根据个人或公司的需要,自定义添加其他文件扩展名, 以避免发送这些扩展名的文件。

ThreatSense.Net 设置可以从高级设置界面进入,位于 '工具' > ThreatSense.Net。勾选开启

ThreatSense.Net 预警系统复选框,以便激活高级设置…按钮进一步设置。

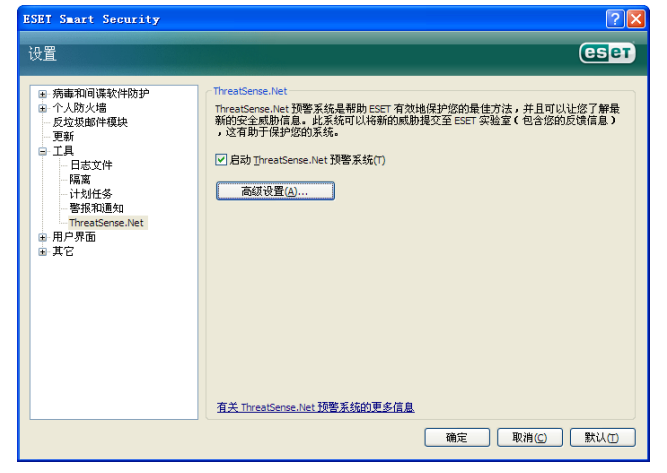

## 4.8.1 可疑文件

"可疑文件" 选项卡允许您设置将威胁样本上报到 ESET 实验室的具体方式,以便这些样本得到进一步分 析。

样本的上报可以设置为无需询问用户的自动模式。选择这一选项后,程序会在后台自动发送可疑文件。如果您希望查看发送的文件名称并予以确认的话,请选择 '提交前询问'选项。

| ThreatSense.Net 預警系統 🛛 ? 🔀                             |
|--------------------------------------------------------|
| 可疑文件统计提交                                               |
| 可疑文件<br>○ 不提交文件进行分析 (0)<br>④ 提交前询问 (5)<br>○ 提交前不询问 (2) |
| 提交时间                                                   |
| <ul> <li>○ 尽快 (2)</li> <li>● 更新期间 (1)</li> </ul>       |
| 排除过滤器                                                  |
| 屏蔽 🔥 添加(A)                                             |
| *. doc                                                 |
| *.rtf 🧾 寶 🗉                                            |
| *.x1?                                                  |
|                                                        |
| 联系电子邮件(可选)(2):                                         |
| 确定 (0) 取消 (C)                                          |

如果您不希望发送任何文件样本,请选择'**不提交文** 件进行分析'。需要注意的是,选择不上报文件样本进 行分析时,不会影响向 ESET 提交统计信息。统计信息 的设置在单独的界面,将在下一章描述。

#### 排除过滤

并非所有的文件都必须上报后以供分析。排除过滤设 置能够对特定文件和文件夹进行排除,避免上报。例如, 可以对包含个人隐私信息的文件进行排除,如文档和工 作表等。默认状态下,对最常见的文件类型进行排除 (Microsoft Office, Open Office),排除类型也可以根据 需要添加。

## 4.8.2 上报

在本单元中,您可以选择可疑文件和统计信息是否 '通过远程管理员或直接提交给 ESET'。选择'通过 远程管理员或直接提交给 ESET'提交选项,可以确保 可疑文件和统计信息能够成功提交给 ESET。选择这一 选项后,程序将尝试以各种途径提交文件和统计信息。 通过远程管理服务器提交可疑文件,是将文件和统计信 息发送到远程管理服务器。这样做,能够保证相关文件 和信息中转给 ESET 病毒实验室。如果选择'直接提交 给 ESET'选项,程序将把所有可疑文件和统计信息直 接发送给 ESET 病毒实验室。

| ThreatSense.Net 預警系统 🔹 ? 🗙                                                     |
|--------------------------------------------------------------------------------|
| <ul> <li>可疑文件 统计 提交</li> <li>提交方式</li> <li>● 通行活躍管理局或直接提交给 PSPT (0)</li> </ul> |
| <ul> <li>○ 通过远程管理员 (B)</li> <li>○ 直接提交给 ESET (C)</li> </ul>                    |
| 200 提父(U)<br>高速缓存: 0%<br>待提交文件的数 0                                             |
| □ 启用日志功能 (&)                                                                   |
|                                                                                |
|                                                                                |
| 确定 (2) 取消 (C)                                                                  |

当存在未上报的文件时,这里的设置窗口会出现"**现** 在上报'按钮。点击此按钮即可立即提交文件和统计信 息。

'启用日志功能'复选框,程序会记录文件和统计信息的上报情况。在每次提交可疑文件或统计信息之后, 会在事件日志中自动生成记录。

# 5. 保存设置

本章节描述 ESET NOD32 安全套装便于高级用户使用的一些功能。这些功能的设置选项只有'高级模式' 可见。开启'高级模式'的方法是,在程序主界面窗口 左下角点击'切换到高级模式',也可以在键盘上按下 CTRL + M 组合键。

在 ESET NOD32 安全套装 '高级模式'下的'设置' 单元中,可以导出或导入当前的配置信息。

导出和导入都是采用.xml 文件类型。导出和导入功能 尤其适用于需要保存 ESET NOD32 安全套装当前设 置,以便日后使用(无论如何原因)的用户。导出设置 对于希望在多个系统上使用相同设置的用户,也非常有 用,因为只需要再次导入.xml 文件即可。

| 导入和导出设置 ? 🗙                                                                      |
|----------------------------------------------------------------------------------|
| 可将 ESET Smart Security 的当前配置保存到一个 XML 文件,以后需要时再恢复。<br>导入和导出<br>● 导入设置① ○ 导出设置(E) |
| 文件名(E):                                                                          |
|                                                                                  |
| 确定 取消(C)                                                                         |

#### 5.1 导出设置

导出设置是非常容易的。如果您想保存 ESET NOD32 安全套装当前的设置,请点击'设置' > '导入和导 出设置'。选择'导出设置'选项,输入导出设置文件 的名称,点击'…'浏览按钮确定在计算机上保存设置 文件的位置。

## 5.2 导入设置

导入设置的步骤基本相同。选择导入和导出设置,然 后选择导入设置选项。点击'...'浏览按钮,指向您想 导入的设置文件。